# BAB 3 PELAKSANAAN KERJA MAGANG

#### 3.1. Kedudukan dan Koordinasi

Dalam pelaksanaan kerja magang di PT Great Giant Pineapple, penulis memegang jabatan sebagai *Front End Developer Intern* di departemen *Digital Innovation*, dengan supervisi dari kakak Asri Julianda selaku *Full Stack Engineer* di PT Great Giant Pineapple. Sebagai *Front End Developer Intern*, penulis berperan dalam membangun tampilan UI/UX yang dibutuhkan dalam pengembangan aplikasi Labita Cost Guidance dan Sistem Informasi Geografis PT Great Giant Pineapple. Kakak Asri Julianda sendiri berperan dalam memberikan tugas kepada penulis serta melakukan pengawasan terhadap kinerja penulis selama pelaksanaan kegiatan magang di PT Great Giant Pineapple.

Selama pelaksanaan kegiatan magang, koordinasi dilakukan dengan menggunakan aplikasi WhatsApp, Email, dan GitHub. WhatsApp digunakan sebagai alat komunikasi antara penulis dengan *supervisor*. Email digunakan sebagai perantara untuk mengirimkan materi yang harus dikerjakan penulis saat pelaksanaan kegiatan magang. GitHub digunakan untuk mengirimkan hasil pekerjaan penulis kepada supervisor. Selain itu, GitHub juga digunakan sebagai *version control* dari proyek yang sedang dikerjakan

#### 3.2. Tugas yang Dilakukan

Tugas yang dilakukan penulis selama pelaksanaan kerja magang di PT Great Giant Pineapple adalah membangun tampilan UI/UX dari aplikasi Labita Cost Guidance dan Sistem Informasi Geografis yang sedang dikembangkan oleh PT Great Giant Pineapple. Penulis juga membangun tampilan *main-menu* yang nantinya akan digunakan sebagai tampilan utama sebelum mengakses aplikasi Labita Cost Guidance dan Sistem Informasi Geografis. Pembuatan proyek Labita Cost Guidance dan Sistem Informasi Geografis dilakukan dengan model MVC menggunakan framework CodeIgniter. Pada saat pengembangan proyek, penulis menggunakan *database* MySql yang bersifat lokal, sehingga data yang digunakan penulis bersifat dummy. Berikut adalah penjelasan masing-masing dari pekerjaan penulis dalam pembuatan proyek Labita Cost Guidance dan Sistem Informasi Geografis.

A. Labita Cost Guidance:

Aplikasi Labita Cost Guidance terbagi menjadi 3, yaitu Labita BK (bongkar), Labita ST (siap tanam), dan Labita BB (bibit). Kemudian setiap aplikasi Labita tersebut dapat dibagi lagi menjadi 4 halaman utama, yaitu halaman dashboard, halaman PG (*plantation group*), halaman wilayah, dan halaman lokasi. Terakhir, setiap halaman utama selain dashboard akan terbagi lagi kedalam *sub*-halaman yang menunjukan *summary* dari setiap PG, wilayah, dan lokasi.

Dalam pembuatan konten dari Labita Cost Guidance, penulis menggunakan API Google Map untuk menunjukan peta dari setiap PG, wilayah dan lokasi. Untuk menampilkan data dalam berbagai bentuk diagram, penulis menggunakan chart.js. Data yang ditampilkan penulis pada chart dan tabel dalam konten Labita Cost Guidance hanya berupa data dummy yang ditulis dalam kode html.

### B. Sistem Informasi Geografis:

Aplikasi Sistem Informasi Geografis dapat dibagi menjadi 4 halaman utama, yaitu halaman dashboard, halaman PG, halaman wilayah, dan halaman lokasi. Kemudian di dalam halaman PG, wilayah, dan lokasi terbagi lagi menjadi 4 *menu* utama, yaitu *menu* NDVI (*normalized difference vegetation index*), DSM (*digital surace model*), Sensor, dan Other.

Pada Sistem Informasi Geografis, data mengenai informasi geografis tidak akan ditunjukan menggunakan fitur map, namun menggunakan *file* image dan *pdf* yang akan diunggah oleh pengguna. *File image* dan *pdf* yang diunggah oleh pengguna kemudian dapat ditarik dari *database* untuk ditunjukan di dalam aplikasi. Proses pengaksesan *database* dilakukan dengan menggunakan AJAX (*Asynchronous JavaScript and XML*). Penulis juga menggunakan chart.js untuk menampilkan data dalam berbagai bentuk diagram.

# 3.3. Uraian Pelaksanaan Kerja Magang

Berikut adalah *breakdown* mingguan dari pelaksanaan kerja magang penulis:

| Minggu ke- | Deskripsi Pekerjaan                                                           |
|------------|-------------------------------------------------------------------------------|
| 1          | Membuat tampilan labita BK:                                                   |
|            | - Membuat <i>sidebar</i> dan <i>header</i>                                    |
|            | - Membuat <i>menu</i> pada <i>sidebar</i> dan <i>header</i>                   |
|            | - Menyelesaikan submenu dan routing                                           |
| 2          | Membuat tampilan labita BK:                                                   |
|            | - Menambahkan <i>icon</i> pada <i>menu header</i> dan <i>sidebar</i>          |
|            | - Membuat <i>border content</i>                                               |
|            | - Membuat tabel <i>summary</i>                                                |
| 3          | Membuat tampilan labita BK:                                                   |
|            | - Membuat konten labita BK (peta, diagram, tabel, dsb)                        |
|            | - Mengatur value dari combo box                                               |
|            | - Memberi <i>default value</i> pada <i>controller</i>                         |
| 4          | - Membuat tampilan <i>main menu</i>                                           |
|            | - Membuat funsi login (masih dummy, belum pakai <i>database</i> )             |
|            | - Membuat tampilan labita ST dan labita BB ( <i>header</i> , <i>sidebar</i> , |
|            | dan <i>submenu</i> )                                                          |
| 5          | Membuat tampilan labita BB dan labita ST:                                     |
|            | - Membuat tabel <i>summary</i>                                                |
|            | Membuat konten labita BB dan ST (peta, diagram, tabel, dsb)                   |

Tabel 3.1 Deskripsi Pekerjaan Mingguan Pelaksanaan Kerja Magang

| Minggu ke- | Deskripsi Pekerjaan                                                              |
|------------|----------------------------------------------------------------------------------|
| 6          | - Mengupdate konten labita BK, BB, dan ST                                        |
|            | - Membuat mockup <i>profile timeline</i> untuk labita                            |
|            | - Membuat projek sampingan profile timeline untuk labita                         |
| 7          | - Membuat prototype <i>main-menu</i> baru                                        |
|            | - Menambahkan function pada projek sampingan profile                             |
|            | timeline (unggah foto, posting, dsb)                                             |
| 8          | - Menambahkan <i>function</i> pada <i>profile timeline</i> (comment pada         |
|            | post)                                                                            |
|            | - Menambahkan <i>back button</i> dan menghapus <i>file</i> lama saat <i>file</i> |
|            | baru terunggah                                                                   |
| 9          | Membuat tampilan SIG:                                                            |
|            | - Membuat <i>dashboard</i>                                                       |
|            | - Membuat <i>navbar</i>                                                          |
|            | - Membuat konten                                                                 |
|            | - Menambah <i>function</i> (seperti unggah <i>file</i> , animasi, dsb)           |
| 10         | Mengupdate aplikasi SIG:                                                         |
|            | - Mengaplikasian <i>database</i> pada halaman tertentu                           |
|            | - Update <i>routing</i>                                                          |
|            | - Update tampilan                                                                |
| 11         | Mengupdate aplikasi SIG:                                                         |
|            | - Pemberian authorization untuk membatasi akses user                             |
|            | - Menambah galeri dan animasi galeri                                             |
| 12         | Mengupdate aplikasi SIG:                                                         |
|            | - Merubah dan menyesuaikan konten                                                |

#### 3.3.1. Proses Pelaksanaan

Proses pelaksanaan kerja magang akan dijelaskan pada bagian Perancangan Sistem, struktur tabel, relasi antara tabel, dan Hasil Perancangan:

# A. Perancangan Sistem

Perancangan alur kerja dari aplikasi Labita Cost Guidance dan Sistem Informasi Geografis digambarkan melalui *sitemap* dan *flowchart*. *Sitemap akan* akan menggambarkan alur dari website, kemudian *flowchart akan* merepresentasikan bagaimana setiap halaman beserta komponennya mampu menyelesaikan tugasnya.

#### A.1. Sitemap

Gambar 3.1 merupakan *sitemap* dari aplikasi Labita Cost Guidance. Pada aplikasi Labita Cost Guidance, halaman dashboard berperan sebagai halaman utama. Kemudian, halaman PG dan wilayah berperan sebagai halaman yang terhubung langsung dengan halaman utama.

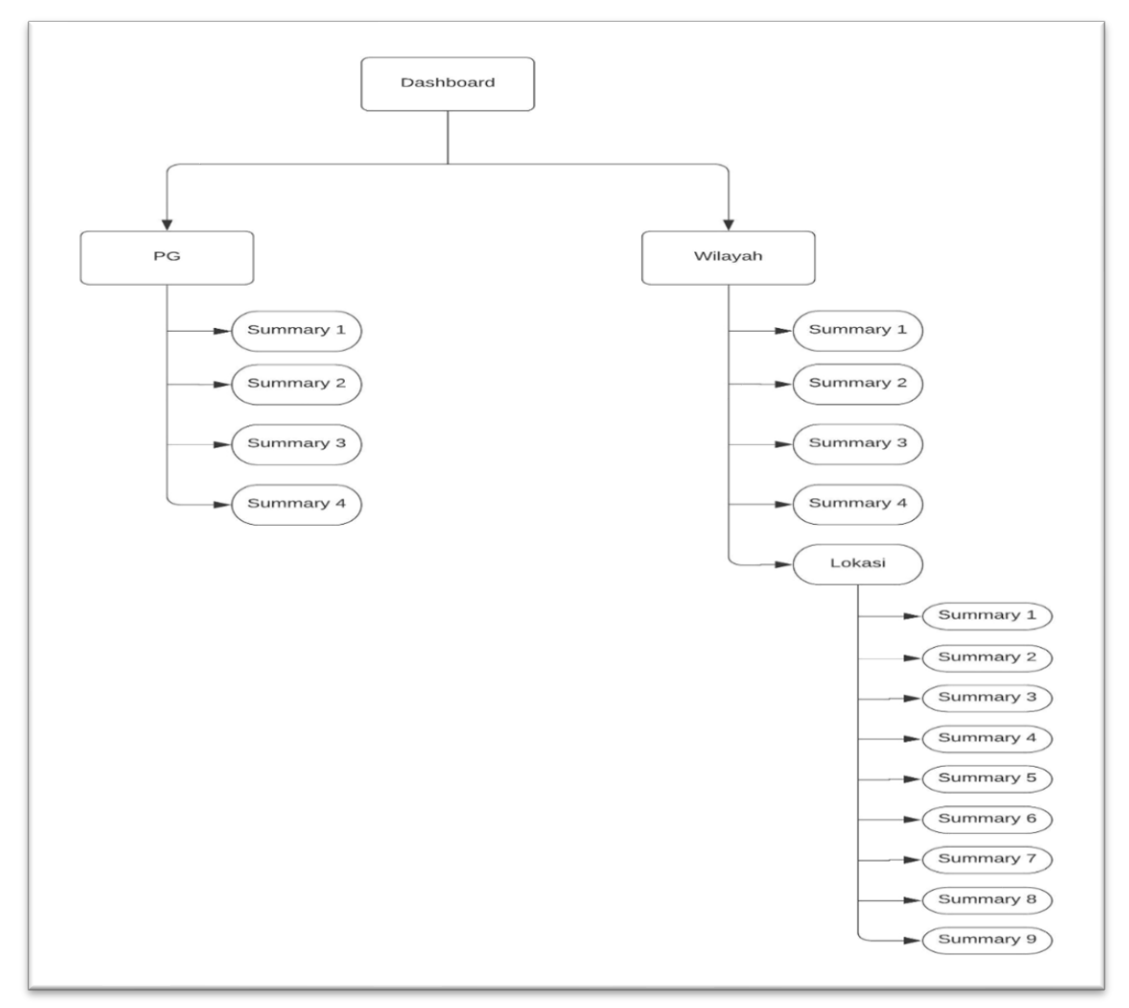

Gambar 3.1 Sitemap Labita Cost Guidance

Pada gambar 3.1 dapat dilihat bahwa pengguna dapat melakukan navigasi menuju halaman PG dan wilayah dari halaman utama dashboard. Kemudian pada halaman PG dan wilayah, pengguna dapat melihat *summary* 1 sampai *summart 4* dari halaman PG dan wilayah. Lalu pada halaman wilayah, pengguna dapat melakukan navigasi menuju halaman lokasi dan melihat *summary* 1 sampai *summary* 9 dari halaman lokasi.

Gambar 3.2 merupakan *sitemap* dari Sistem Informasi Geografis. Pada Sistem Infomasi Geografis, halaman dashboard berperan sebagai halaman utama. Kemudian, halaman PG, wilayah, dan lokasi berperan sebagai halaman yang terhubung langsung dengan halaman utama.

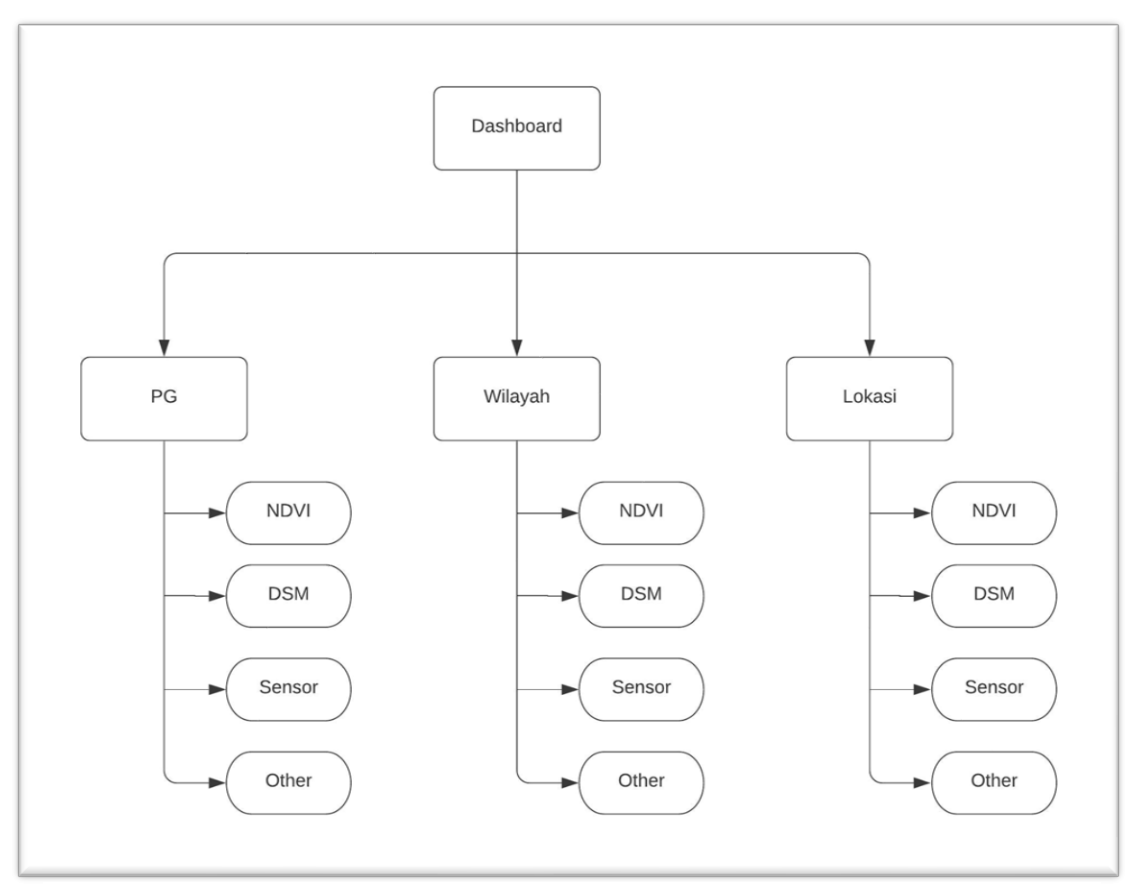

Gambar 3.2 Sitemap Sistem Informasi Geografis

Pada gambar 3.2 dapat dilihat bahwa pengguna dapat melakukan navigasi menuju halaman PG, wilayah, dan lokasi dari halaman utama dashboard. Kemudian dari semua halaman, pengguna dapat melakukan navigasi ke *submenu* NDVI, DSM ,Sensor, dan Other.

#### A.2. Flowchart Main Menu

Gambar 3.3 merupakan *flowchart* dari *main-menu* aplikasi Labita Cost Guidance dan Sistem Informasi Geografis. Pada saat website pertama kali diakses, halaman pertama yang muncul adalah halaman *main-menu* kemudian dari halaman *main-menu* pengguna dapat mengakses aplikasi Labita Cost Guidance dan Sistem Informasi Geografis. Data *menu* yang terdapat pada halaman *main-menu* diambil dari databse sehingga jika ingin dibuat *menu* baru, hanya perlu menambahkan pada *database* 

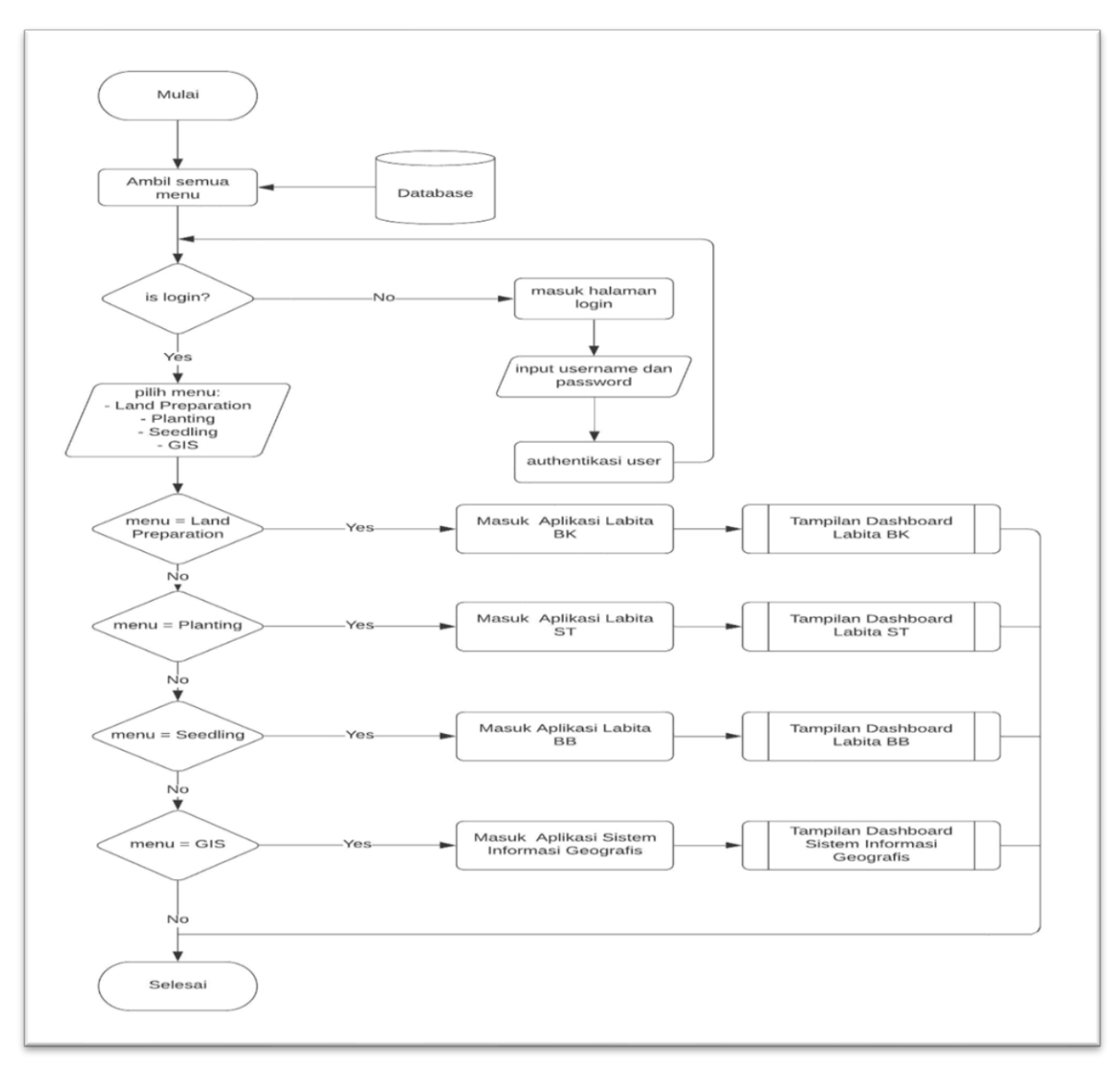

Gambar 3.3 Flowchart Main-Menu

Pada gambar 3.3 dapat terlihat bahwa terdapat 4 menu utama dalam halaman *main-menu*. Dari 4 halaman utama tersebut, pengguna dapat memilih salah satu dari *menu* tersebut untuk membuka aplikasi yang diinginkan. Sebagai contoh, untuk membuka aplikasi Labita BK, pengguna dapat memilih *menu Land Preparation*.

#### A.3. Flowchart Labita Cost Guidance

Labita Cost Guidance terbagi menjadi 3 jenis. Namun, karena alur dari prosesnya sama, representasi *flowchart* dari ke-3 jenis Labita Cost Guidance akan digabungkan menjadi 1.

### A.3.1. Komponen Sidebar Dashboard Labita

Komponen *sidebar* dashboard Labita adalah komponen *sidebar* yang dimiliki pada halaman dashboard Labita. Komponen ini memiliki 2 buah *menu* yang dapat digunakan pengguna untuk berpindah ke halaman PG atau halaman wilayah.

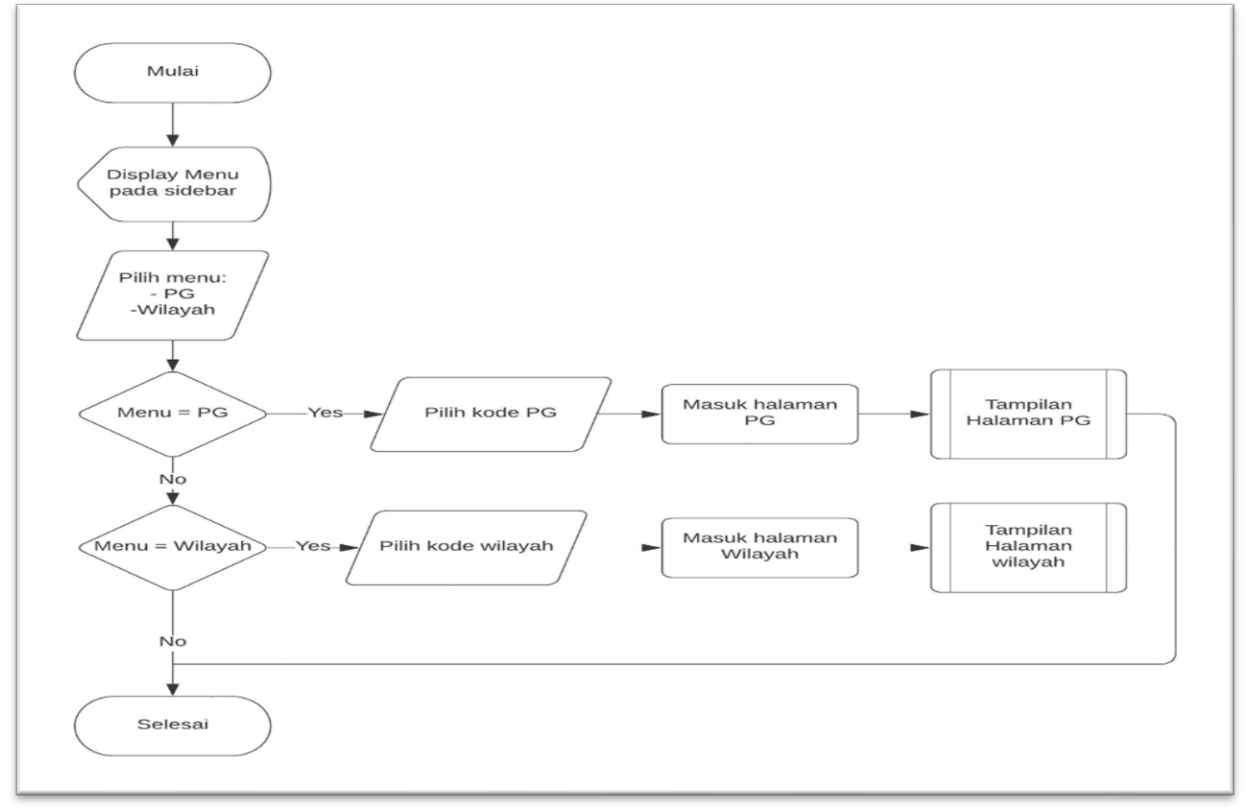

Gambar 3.4 Flowchart Sidebar Dashboard Labita

Pada gambar 3.4 dapat terlihat bahwa komponen *sidebar* dashboard Labita memiliki 2 *menu*, yaitu *menu* PG dan *menu* wilayah. Saat pengguna memilih menu PG atau wilayah, akan muncul pilihan kode PG dan wilayah yang tersedia. Setelah pengguna memasukan pilihan kode, pengguna akan masuk ke dalam halaman tersebut dan informasi yang ditampilkan akan disesuaikan dengan kode yang dipilih oleh pengguna.

#### A.3.2. Komponen Sidebar PG Labita

Komponen *sidebar* PG Labita adalah komponen *sidebar* pada halaman PG Labita. Pada komponen ini terdapat pilihan *menu* untuk berpindah ke wilayah yang ada dalam PG tersebut atau pilihan untuk mengubah display data yang ditampilkan halaman PG.

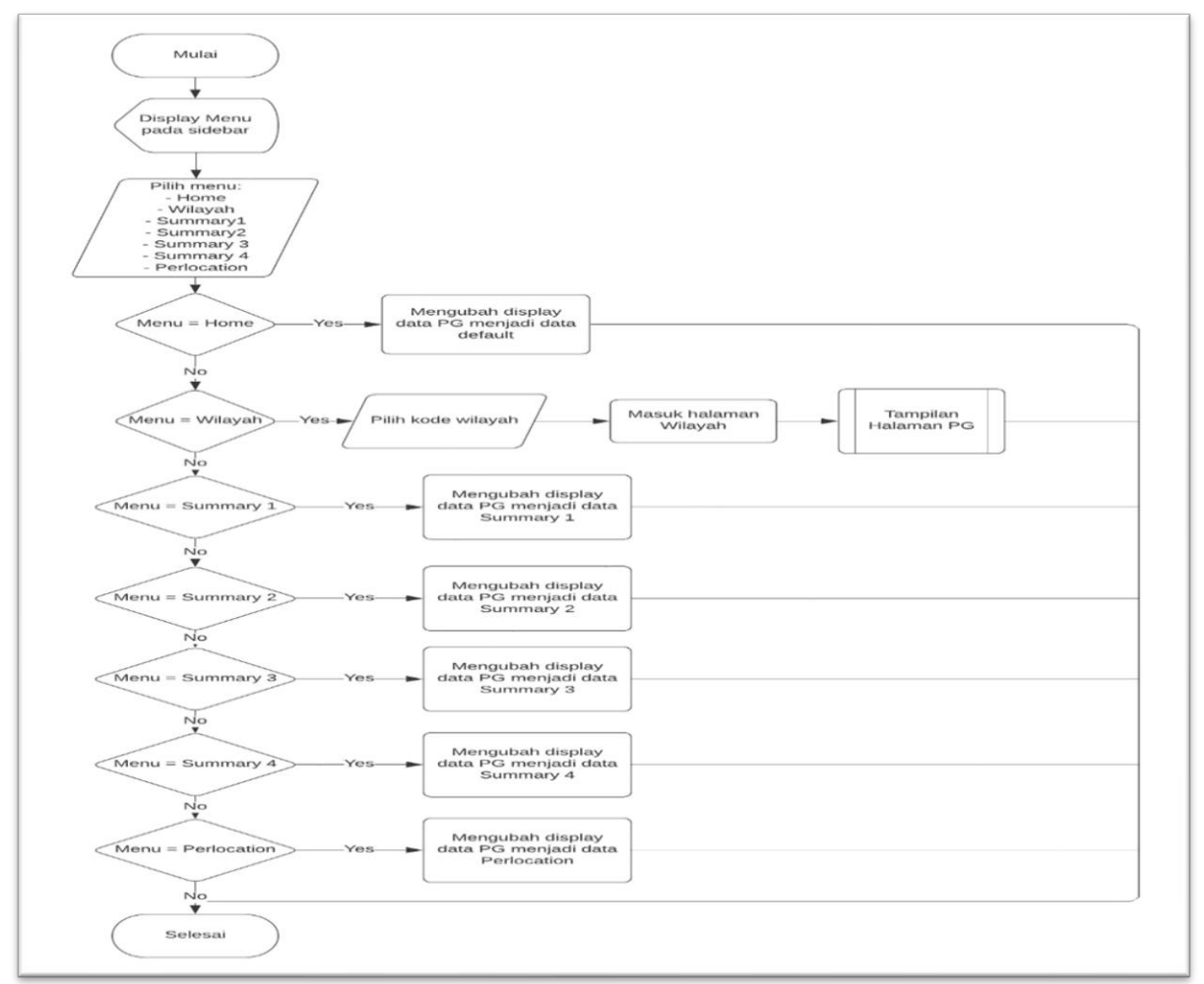

Gambar 3.5 Flowchart Komponen Sidebar PG Labita

Pada gambar 3.5 dapat terlihat bahwa komponen *sidebar* PG Labita memiliki 7 *menu* utama, yaitu menu home, menu wilayah, menu *summary* 1 sampai *summary* 4, dan menu perlocation. Menu home digunakan untuk Kembali ke halaman awal PG. Menu wilayah digunakan untuk masuk ke halaman wilayah dengan kode wilayah yang tersedia di dalam PG. Menu *summary* 1 sampai *summary* 4 digunakan untuk melihat 4 jenis *summary* dari PG. Menu perlocation digunakan untuk melihat detail informasi setiap lokasi yang berada di dalam PG.

### A.3.3. Komponen Sidebar Wilayah Labita

Komponen *sidebar* wilayah Labita adalah komponen *sidebar* pada halaman wilayah Labita. Pada komponen ini terdapat pilihan *menu* untuk untuk mengubah display data yang ditampilkan halaman wilayah

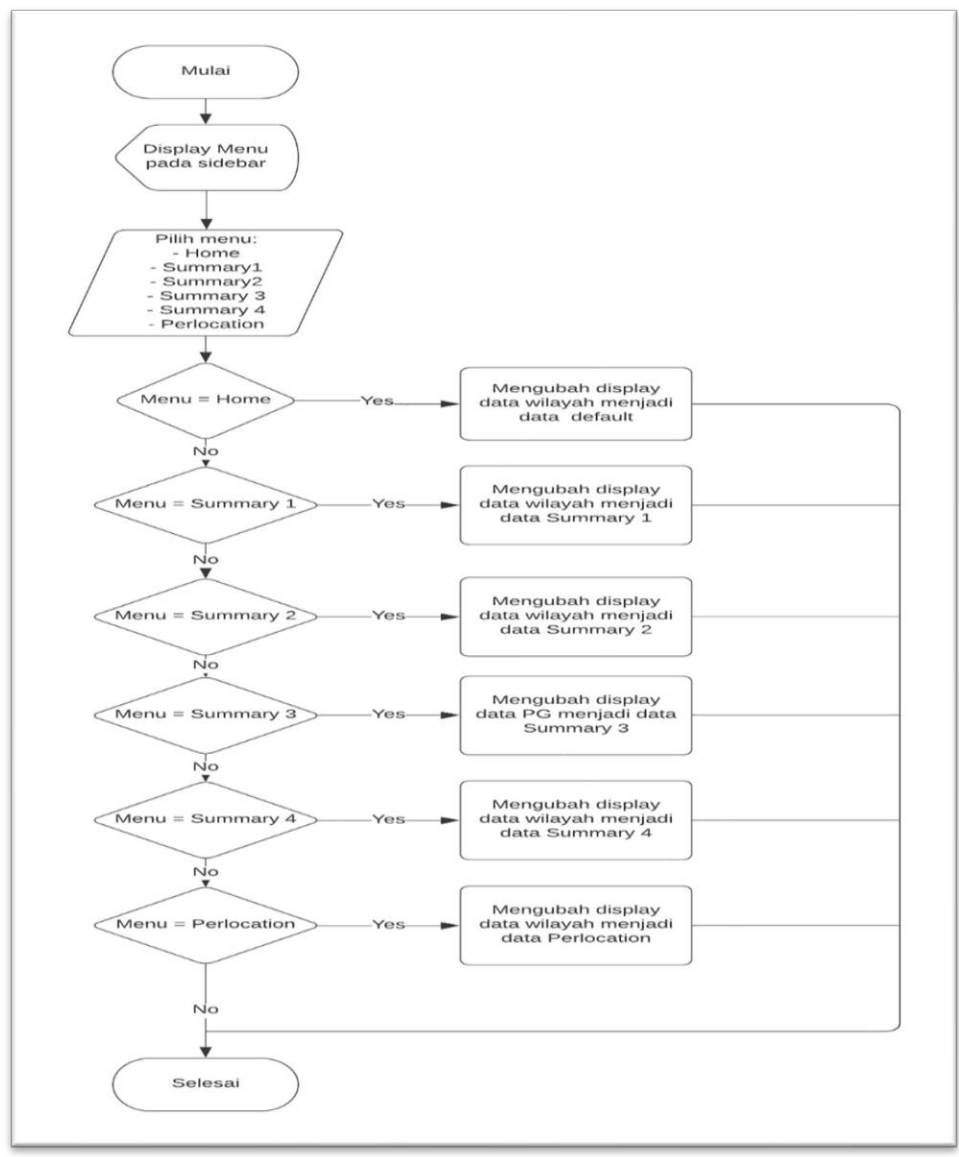

Gambar 3.6 Flowchart Komponen Sidebar Wilayah Labita

Pada gambar 3.6 dapat terlihat bahwa komponen *sidebar* wilayah Labita memiliki 6 menu utama, yaitu *menu home, menu summary* 1 sampai *summary* 4, dan *menu* perlocation. *Menu home* digunakan untuk Kembali ke halaman awal wilayah. *Menu summary* 1 sampai *summary* 4 digunakan untuk melihat 4 jenis *summary* dari wilayah. *Menu* perlocation digunakan untuk melihat detail informasi setiap lokasi yang berada di dalam wilayah.

#### A.3.4. Komponen Sidebar Lokasi Labita

Komponen *sidebar* lokasi Labita adalah komponen *sidebar* pada halaman wilayah Labita. Pada komponen ini terdapat pilihan *menu* untuk untuk mengubah display data yang ditampilkan halaman lokasi

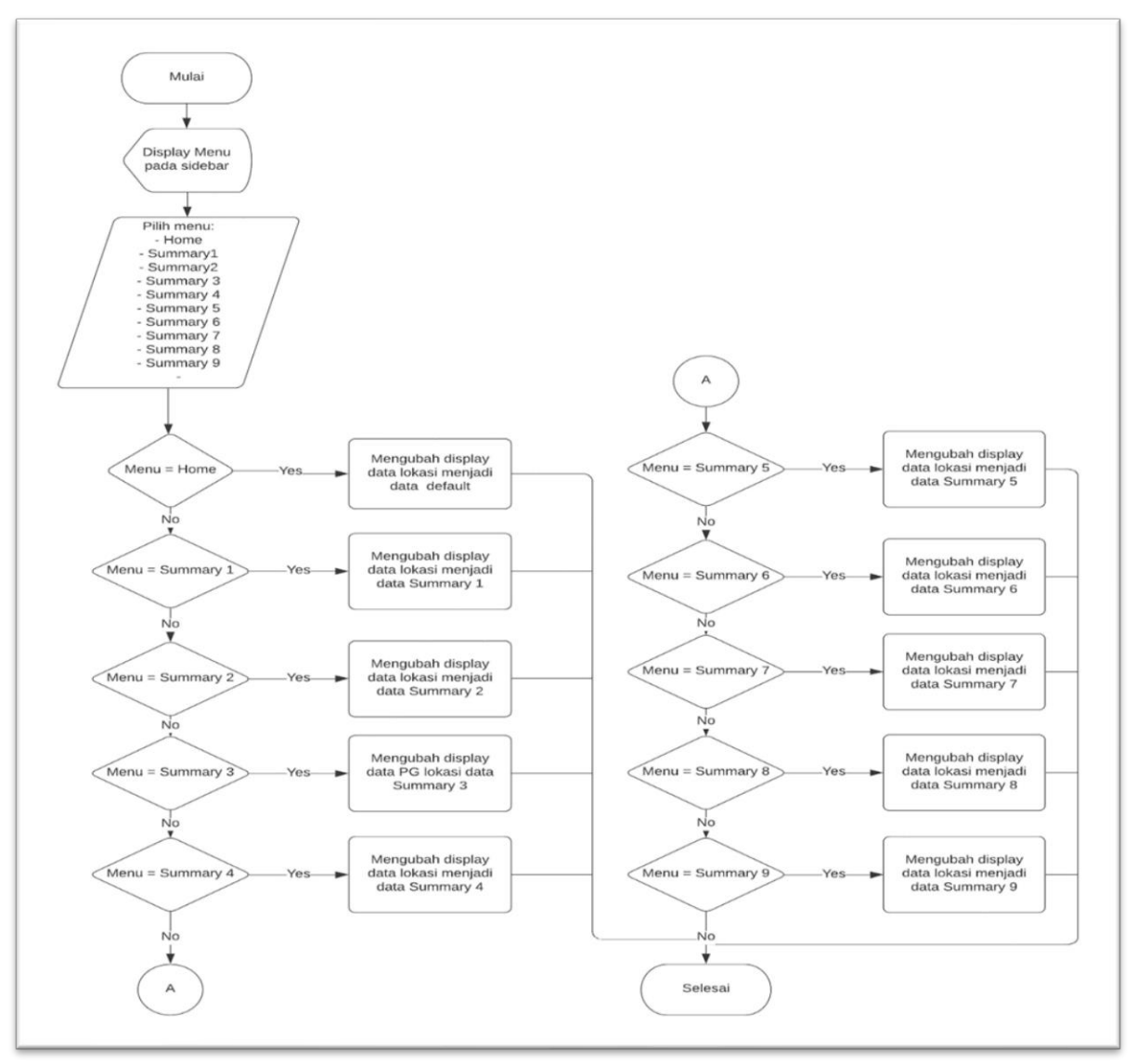

Gambar 3.7 Flowchart Komponen Sidebar Lokasi Labita

Pada gambar 3.7 dapat terlihat bahwa komponen *sidebar* lokasi Labita memiliki 10 *menu* utama, yaitu *menu* home dan *menu summary* 1 sampai *summary* 9. *Menu* home digunakan untuk Kembali ke halaman awal lokasi. *Menu summary* 1 sampai *summary* 9 digunakan untuk melihat 9 jenis *summary* dari lokasi.

#### A.3.5. Komponen Header

Komponen *header* pada aplikasi Labita Cost Guidance dan Sistem Informasi Geografis memiliki alur yang mirip, sehingga akan digambarkan dalam 1 flow chart. Pada komponen *header* terdapat tombol untuk me*resize* ukuran *sidebar*, tombol untuk pergi ke halaman sebelumnya, tombol untuk Kembali ke *main-menu*, tombol untuk logout, dan tombol untuk membuka halaman *profile*.

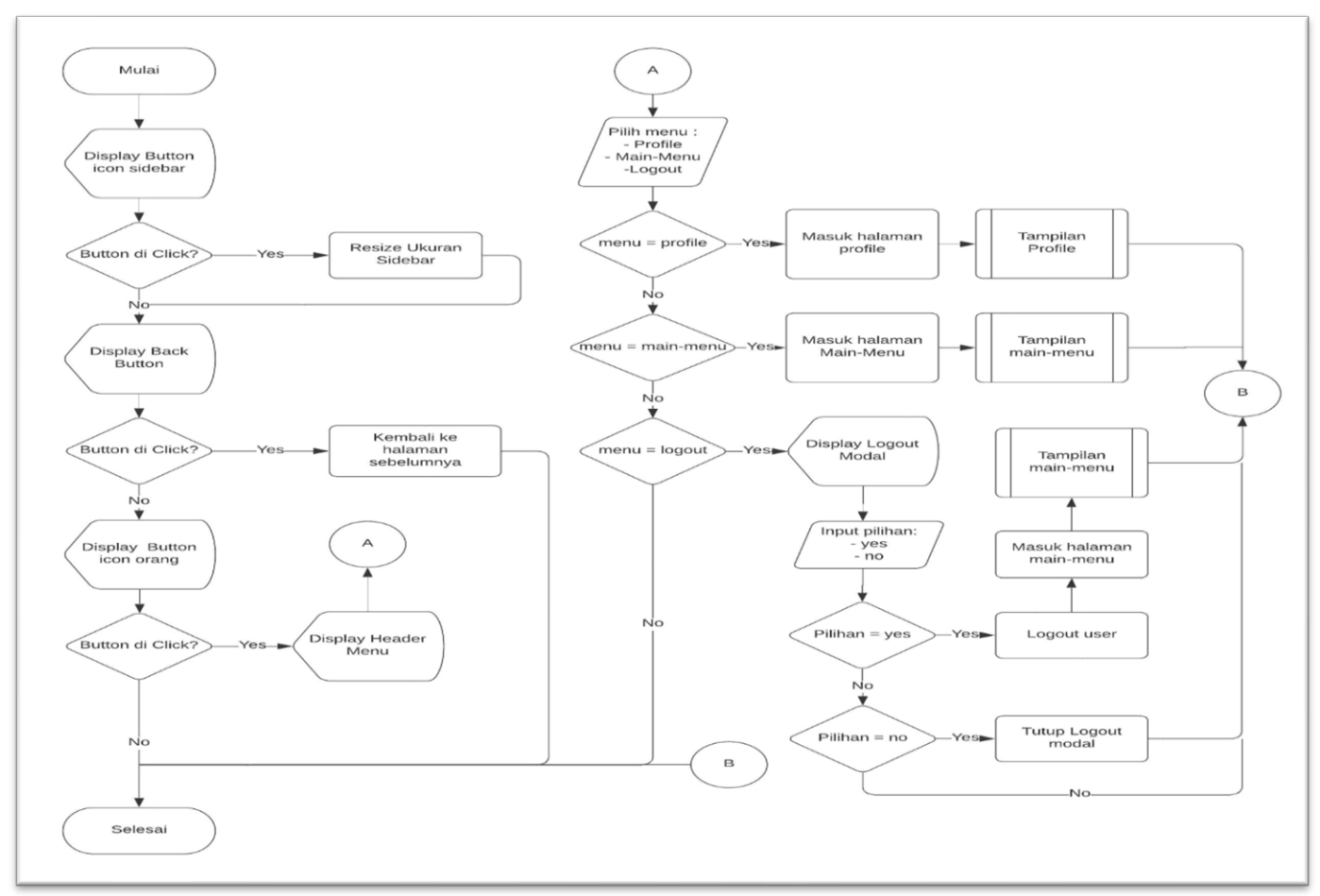

Gambar 3.8 Flowchart Komponen Header

Pada gambar 3.8 dapat terlihat bahwa komponen *header* Labita memiliki 3 buah *button*, yaitu *button icon sidebar*, *back button*, dan *button icon* orang. Jika *button icon sidebar* ditekan, maka ukuran dari *sidebar* akan ter-*resize*. Jika *back button* ditekan, maka akan Kembali ke halaman sebelumnya. Jika *button icon* orang ditekan, maka akan keluar submenu yang berisi 3 pilihan, yaitu menu *profile* untuk masuk ke dalam halaman *profile*, menu *main-menu* untuk Kembali ke halaman *main-menu*, dan

menu *logout* untuk melakukan *logout* dan Kembali ke halaman *mainmenu*.

#### A.3.6. Halaman Dashboard Labita

Halaman dashboard adalah halaman pertama yang muncul saat membuka aplikasi Labita. Halaman Dashboard berisi peta dari semua PG dan data *summary* kondisi setiap PG (baik, normal, buruk) pada tahun tertentu. Terdapat Selector tahun untuk memilih data tahun berapa yang ingin ditunjukan

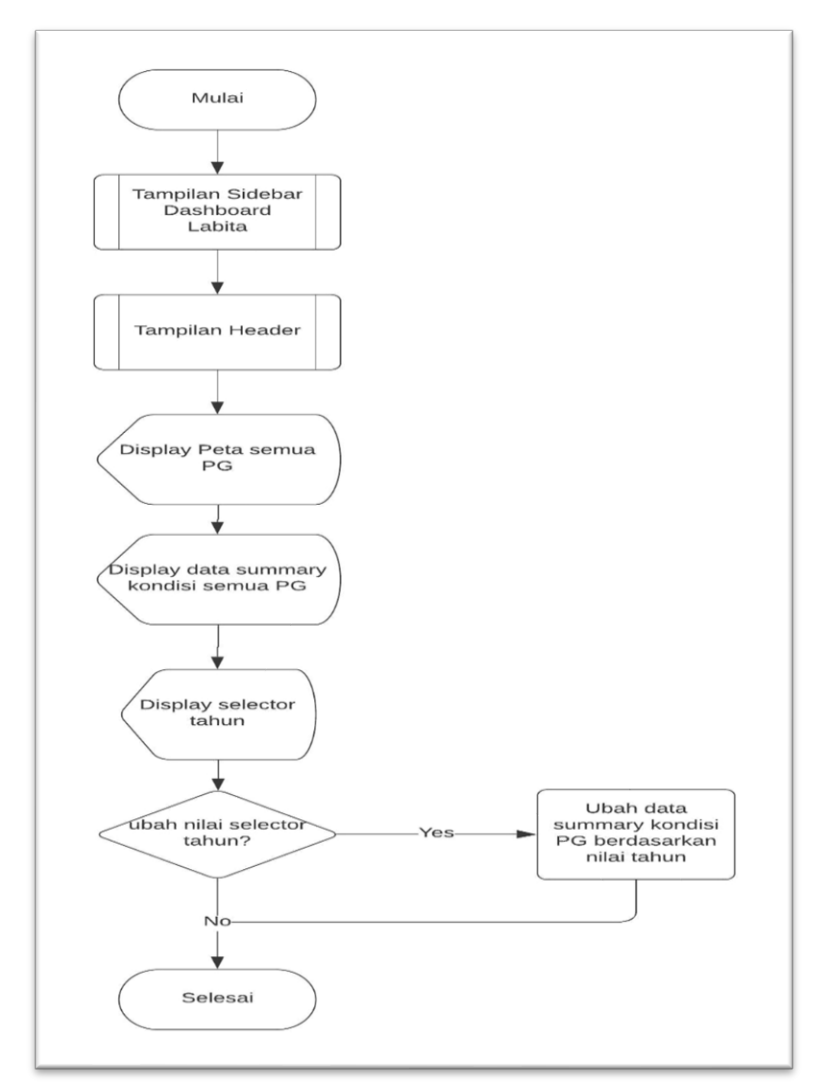

Gambar 3.9 Flowchart Halaman Dashboard Labita

Pada gambar 3.9 dapat terlihat bahwa halaman dashboard Labita terdiri dari 3 bagian, yaitu bagian *header*, bagian *sidebar*, dan bagian *content*. Pada bagian *content*, terdapat peta yang menunjukan lokasi semua PG, beserta data kondisi dari semua PG tersebut.

#### A.3.7. Halaman PG Labita

Halaman PG Labita adalah halaman yang menunjukan informasi lengkap mengenai data PG. Terdapat selector data berupa tahun, status, bulan, dan tahun selesai. Selector data tersebut dapat digunakan untuk memilih data mana yang akan ditampilkan.

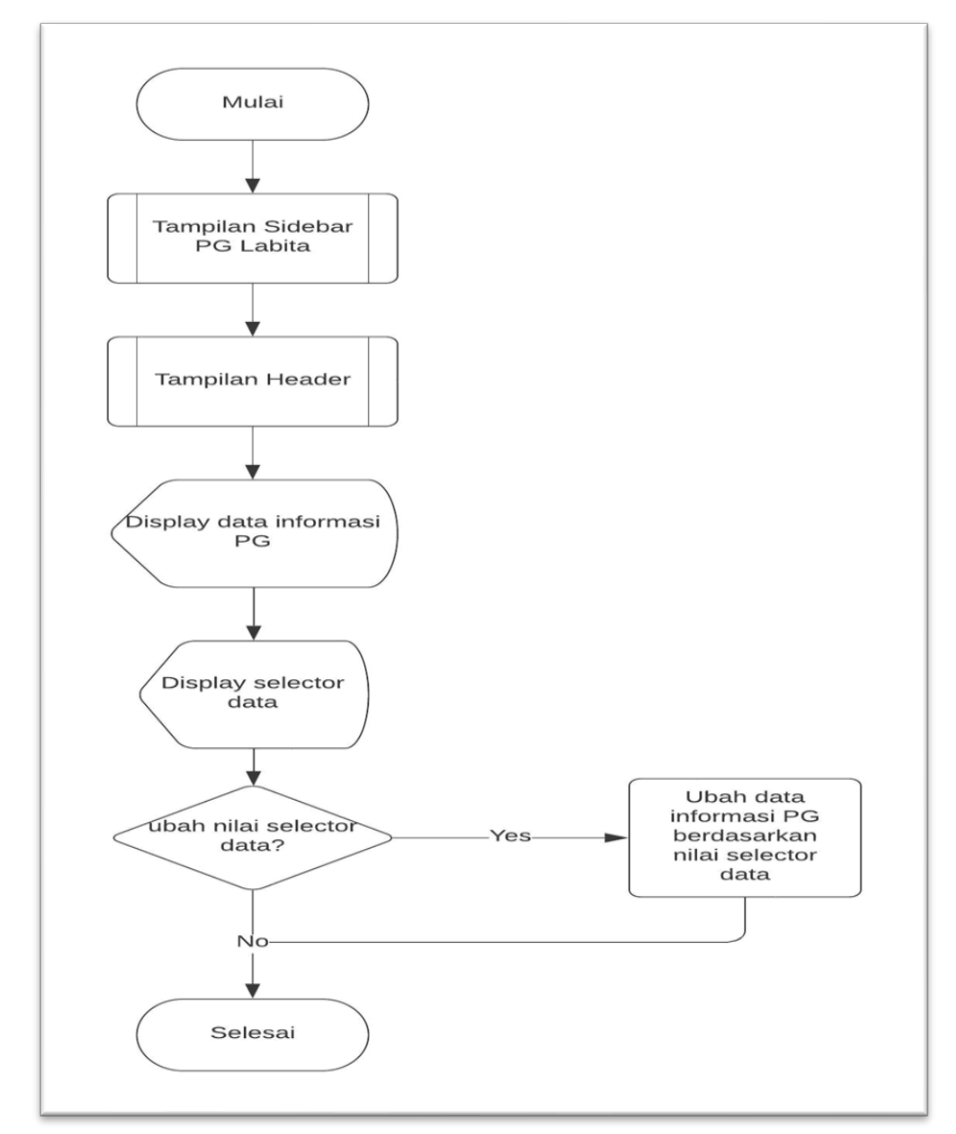

Gambar 3.10 Flowchart halaman PG Labita

Pada gambar 3.10 dapat terlihat bahwa halaman PG Labita terdiri dari 3 bagian, yaitu bagian *header*, bagian *sidebar*, dan bagian *content*. Pada bagian *content*, terdapat peta yang menunjukan lokasi PG dari kode yang dipilih, kemudian terdapat data-data informasi PG berdasarkan jenis nilai *selector* data.

#### A.3.8. Halaman Wilayah Labita

Halaman wilayah Labita adalah halaman yang menunjukan informasi lengkap mengenai data wilayah di dalam suatu PG. Terdapat selector data berupa tahun, status, bulan, dan tahun selesai. Selector data tersebut dapat digunakan untuk memilih data mana yang akan ditampilkan.

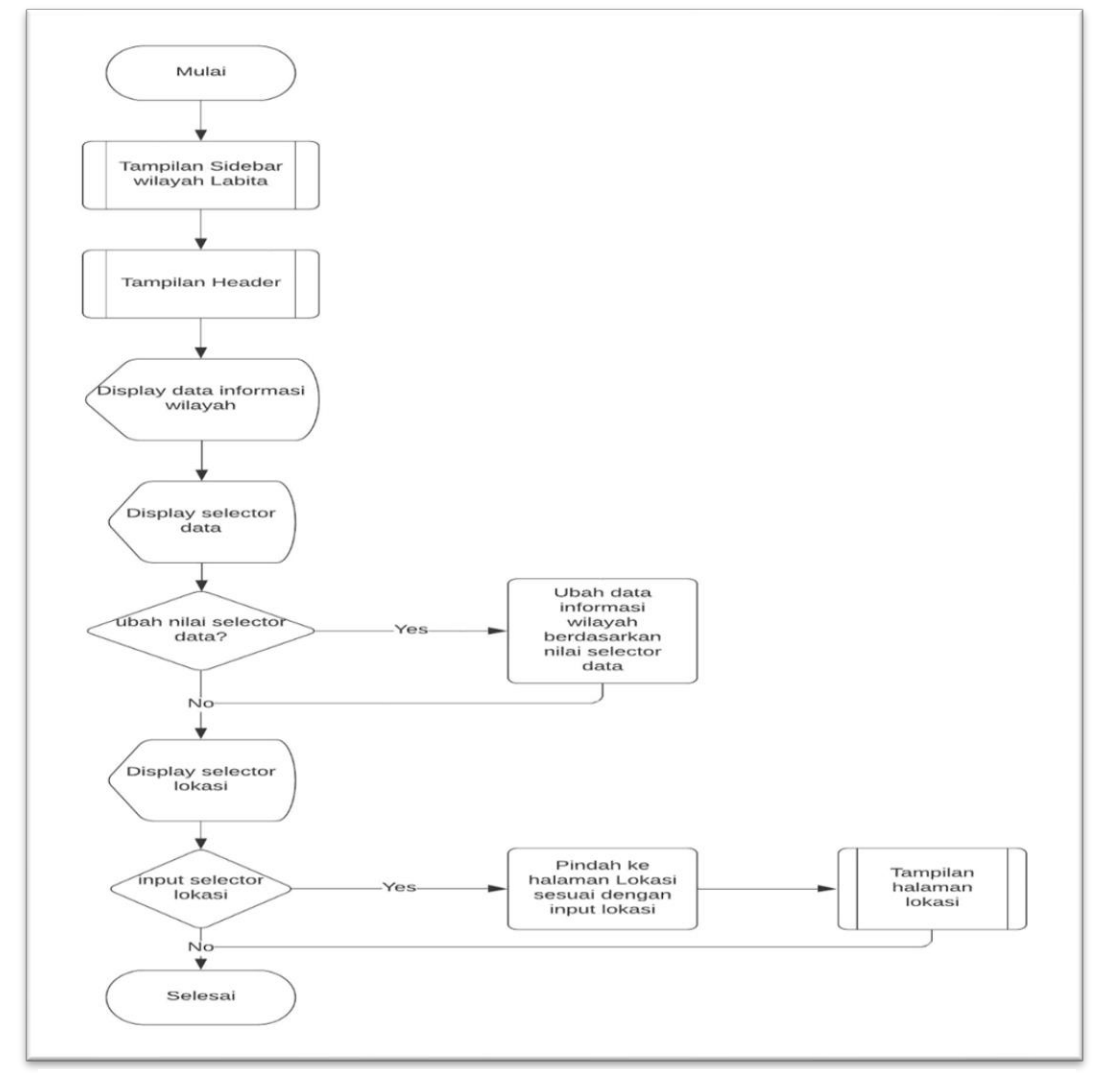

Gambar 3.11 Flowchart Halaman Wilayah Labita

Pada gambar 3.11 dapat terlihat bahwa halaman PG Labita terdiri dari 3 bagian, yaitu bagian *header*, bagian *sidebar*, dan bagian *content*. Pada bagian *content*, terdapat peta yang menunjukan lokasi wilayah dari kode yang dipilih, kemudian terdapat data-data informasi PG berdasarkan jenis nilai *selector* data. Pengguna juga dapat berpindah ke halaman lokasi dengan mengubah nilai pada *selector* lokasi.

#### A.3.9. Halaman Lokasi Labita

Halaman Lokasi Labita adalah halaman yang menunjukan data informasi lengkap mengenai lokasi di dalam suatu wilayah.

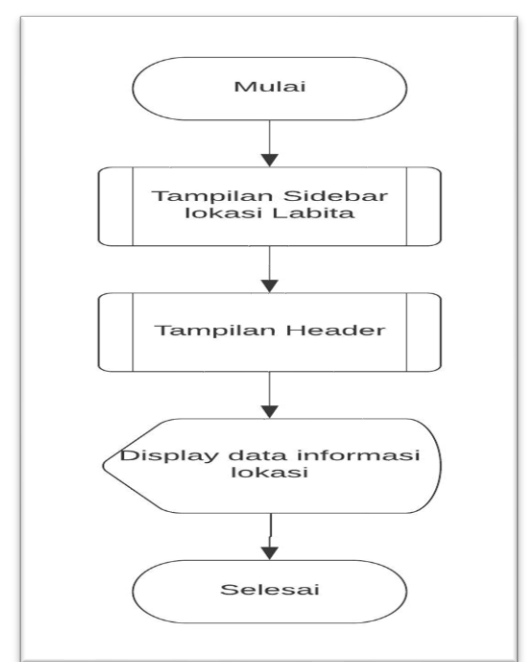

Gambar 3.12 Flowchart Halaman Lokasi Labita

Pada gambar 3.12 dapat terlihat bahwa halaman lokasi Labita terdiri dari 3 bagian, yaitu bagian *header*, bagian *sidebar*, dan bagian *content*. Pada bagian *content*, terdapat peta yang menunjukan lokasi dari kode yang dipilih, kemudian terdapat data-data informasi lokasi.

# A.4. Flowchart Sistem Informasi Geografis

Berikut adalah alur proses Sistem Informasi Geografis atau disebut yang direpresentasikan dalam bentuk *flowchart*.

#### A.4.1. Halaman Dashboard

Pada aplikasi Sistem Informasi Geografis, halaman dashboard berisi galeri yang menunjukan daftar foto yang telah diunggah pengguna pada hari tersebut. Selain itu, juga terdapat tombol yang dapat menunjukan *summary* dari semua lokasi yang telah diinput oleh pengguna. Lalu terdapat 3 buah *image* yang masing-masing dapat digunakan untuk routing menuju halaman PG, wilayah, dan Lokasi.

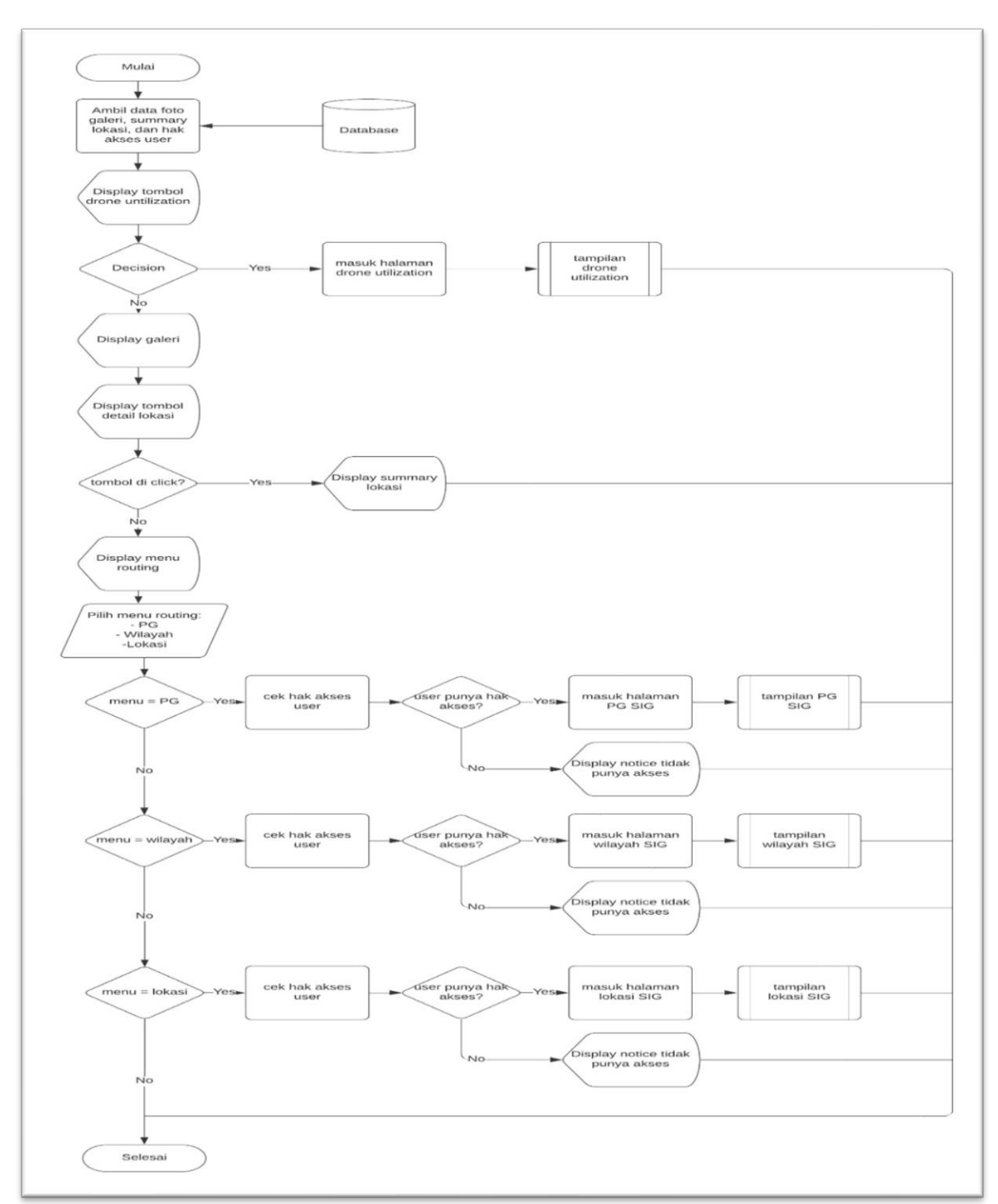

Gambar 3.13 Flowchart Halaman Dashboard Sistem Informasi Geografis

Pada gambar 3.13 dapat terlihat bahwa halaman dashboard Sistem Informasi Geografis terdiri dari 2 bagian utama, yaitu bagian galeri yang berisi daftar foto yang di-*upload* pengguna pada hari tersebut, kemudian terdapat bagian *menu routing* yang digunakan untuk melakukan navigasi menuju 3 *menu* utama dari Sistem Informasi Geografis

### A.4.2. Komponen Sidebar SIG

Komponen *sidebar* pada Sistem Informasi Geografis memiliki alur yang mirip pada setiap halaman, sehingga akan direpresentasikan dalam satu flowchart. Pada komponen *sidebar* Sistem Informasi Geografis terdapat daftar pilihan *menu* yang dapat digunakan untuk mengubah kategori dan jenis dari Informasi Geografis yang akan ditampilkan.

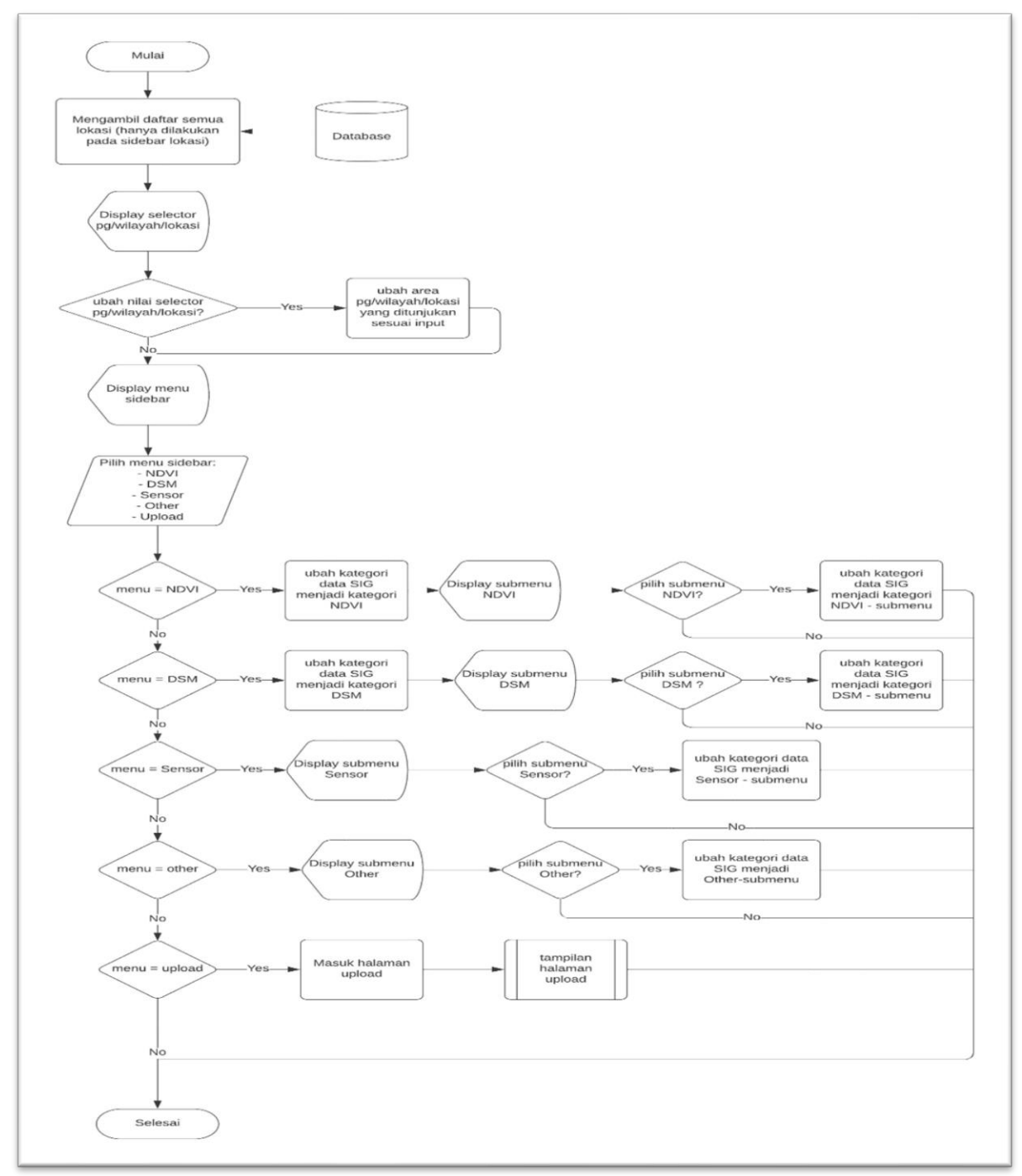

Gambar 3.14 Flowchart Komponen Sidebar Sistem Informasi Geografis

Pada gambar 3.14 dapat terlihat bahwa komponen *sidebar* sistem informasi geografis terdiri 5 pilihan *menu* utama, yaitu *menu* NDVI, DSM, Sensor, Other, dan upload. Saat *Menu* NDVI, DSM, Sensor, dan Other ditekan, akan muncul pilihan *submenu* untuk mengubah kategori dari Sistem Informasi Geografis. Berbeda dari *menu* NDVI, DSM, Sensor, dan other, *menu* upload digunakan untuk masuk ke halaman *upload*.

#### A.4.3. Halaman PG SIG

Halaman PG Sistem Informasi Geografis berisi tabel yang menunjukan daftar dari lokasi yang telah diisi oleh pengguna yang berada di dalam PG tersebut pada kategori yang telah dipilih dari *sidebar*.

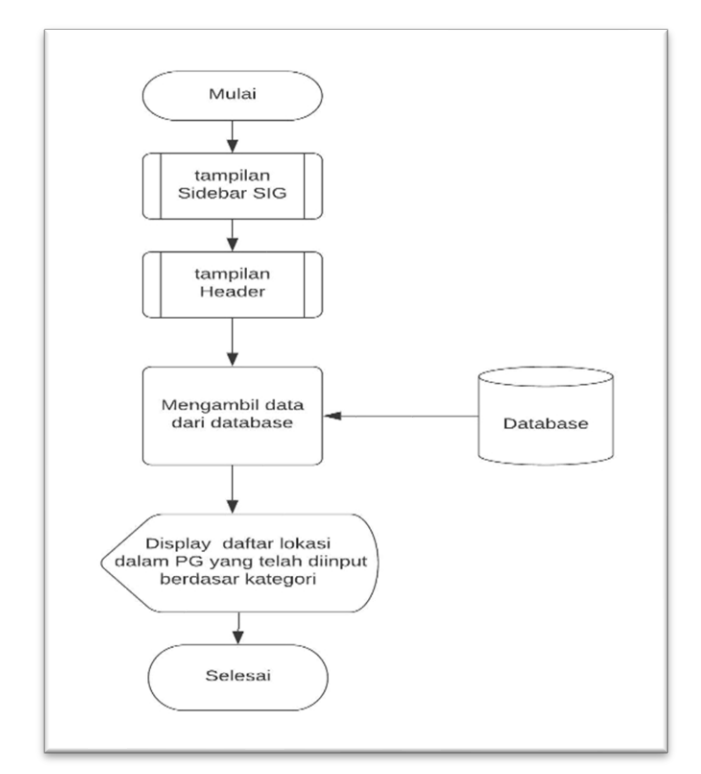

Gambar 3.15 Flowchart Halaman PG Sistem Informasi Geografis

Pada gambar 3.15 dapat terlihat bahwa halaman PG Sistem Informasi Geografis terdiri dari 3 bagian, yaitu bagian *header*, bagian *sidebar*, dan bagian *content*. Bagian *content* berisi daftar lokasi dalam PG yang telah di-*input* berdasarkan dengan kategori Sistem Informasi Geografis yang dipilih.

#### A.4.4. Halaman Wilayah SIG

Halaman wilayah Sistem Informasi Geografis berisi tabel yang menunjukan daftar dari lokasi yang telah diisi oleh pengguna yang berada di dalam wilayah tersebut pada kategori yang telah dipilih dari *sidebar*.

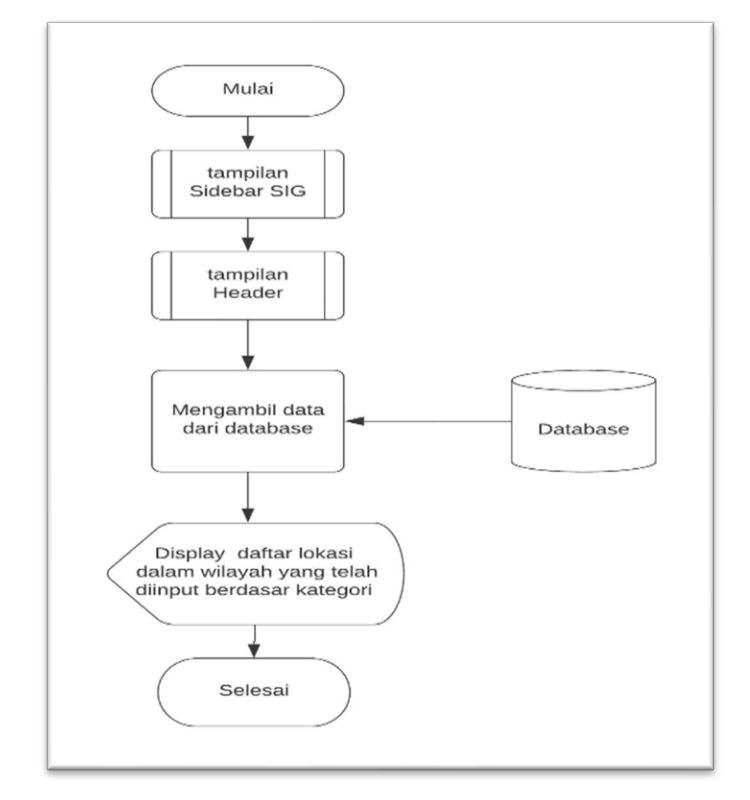

Gambar 3.16 Flowchart Halaman Wilayah Sistem Informasi Geografis

Pada gambar 3.16 dapat terlihat bahwa halaman wilayah Sistem Informasi Geografis terdiri dari 3 bagian, yaitu bagian *header*, bagian *sidebar*, dan bagian *content*. Bagian *content* berisi daftar lokasi dalam wilayah yang telah di-*input* berdasarkan dengan kategori Sistem Informasi Geografis yang dipilih.

#### A.4.5. Halaman Lokasi SIG

Halaman lokasi Sistem Informasi Geografis berisi data mengenai informasi geografis pada lokasi yang telah dipilih berdasarkan kategori yang sudah dipilih. Data yang ditunjukan adalah data paling baru yang telah dimasukan pengguna. Terdapat *selector* data untuk mengubah versi data yang ditampilkan menjadi versi yang lebih lama.

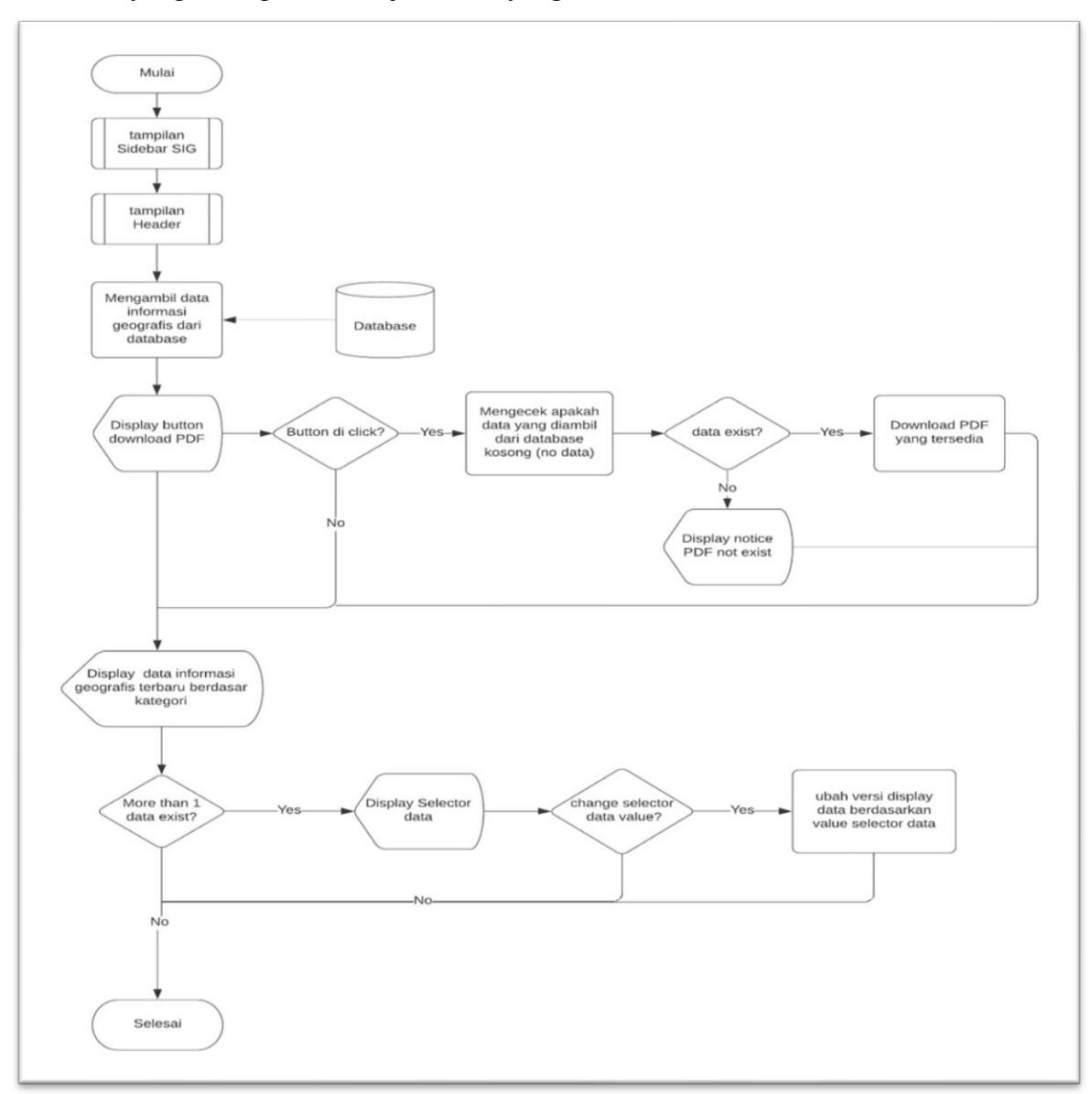

Gambar 3.17 Flowchart Halaman Lokasi Sistem Informasi Geografis

Pada gambar 3.17 dapat terlihat bahwa halaman Lokasi Sistem Informasi Geografis terdiri dari 3 bagian, yaitu bagian *header*, bagian *sidebar*, dan bagian *content*. Bagian *content* berisi data informasi geografis pada lokasi berdasarkan dengan kategori Sistem Informasi Geografis yang dipilih.

#### A.4.6. Halaman Upload

Pada halaman upload, pengguna dapat mengisi data berupa *file image*, *pdf*, dan deskripsi ke dalam *database* dengan lokasi dan kategori

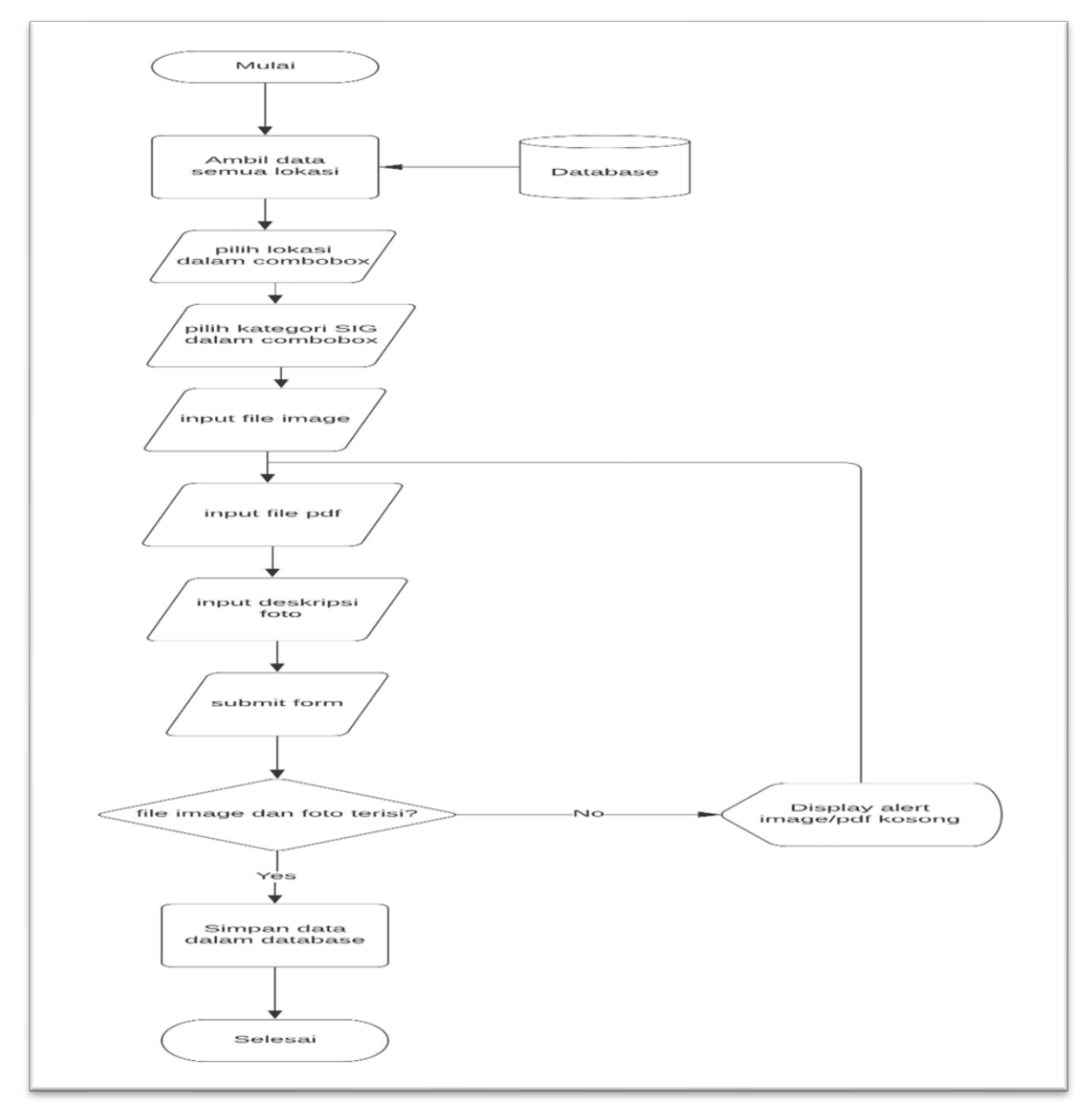

Gambar 3.18 Flowchart Halaman Upload Sistem Informasi Geografis

yang telah dipilih. Saat men-*submit* form, pengguna dapat mengosongkan bagian deskripsi. Namun, pengguna haru mengisi *file image* dan *pdf*.

Pada gambar 3.18 dapat terlihat bahwa halaman upload berisi form yang digunakan untuk melakukan *upload* data lokasi Sistem Informasi Geografis

#### B. Struktur Tabel

*Database* yang digunakan adalah MySql. Berikut adalah struktur dari tabel yang digunakan.

i. Tabel user

Tabel user digunakan untuk menyimpan data mengenai *user*, fungsi dari tabel ini adalah untuk melakukan authorisasi saat melakukan proses login.

| Nama         | Jenis   | Panjang | Keterangan                 |
|--------------|---------|---------|----------------------------|
| index        | varchar | 10      | Id dari <i>user</i>        |
| nama         | varchar | 255     | Nama <i>user</i>           |
| username     | varchar | 50      | Nama untuk login           |
| password     | varchar | 255     | Password untuk login       |
| foto         | varchar | 255     | Foto user                  |
| background   | varchar | 255     | Foto background user       |
| deskripsi    | varchar | 255     | Deskripsi mengenai user    |
| tempat_lahir | varchar | 255     | Tempat lahir user          |
| tgl_lahir    | date    |         | Tanggal lahir user         |
| alamat       | varchar | 255     | Alamat tempat tinggal user |
| no_hp        | varchar | 15      | Nomor handphone user       |
| dashboard    | int     | 1       | -                          |
| read         | varchar | 255     | -                          |
| edit         | varchar | 255     | -                          |
| code         | char    | 3       | -                          |
| crud         | int     | 1       | -                          |

Tabel 3.2 Struktur Tabel user

Dari tabel 3.2 dapat dilihat bahwa tabel user memiliki 16 *field*. Dalam melakukan proses login, *field* yang digunakan adalah *field* username dan password ii. Tabel user\_gis

Tabel user\_gis adalah tabel yang berfungsi untuk menentukan hak akses *user* pada aplikasi Sistem Informasi Geografis.

| Nama          | Jenis   | Panjang | Keterangan                   |
|---------------|---------|---------|------------------------------|
| id            | Int     | 11      | Id user_gis                  |
| id_user       | Varchar | 10      | Foreign key untuk id user    |
| authorization | varchar | 255     | Hak akses yang dimiliki user |

Tabel 3.3 Struktur Tabel user\_gis

Dari tabel 3.3 dapat dilihat bahwa tabel user\_gis memiliki 3 *field*. Hak akes *user* dapat ditentukan dengan mengecek, apakah data id milik *user* terdaftar pada *field* id\_user

### iii. Tabel menus

Tabel menus adalah tabel yang berfungsi untuk menyimpan daftar *menu* pada halaman *main-menu* aplikasi.

Tabel 3.4 Struktur Tabel menus

| Nama     | Jenis   | Panjang | Keterangan              |
|----------|---------|---------|-------------------------|
| menus_id | Int     | 11      | Id milik <i>menu</i>    |
| menu     | Varchar | 50      | Nama dari <i>menu</i>   |
| image    | varchar | 255     | Gambar pada <i>menu</i> |
| color    | varchar | 8       | Warna pada menu         |

Dari tabel 3.4 dapat dilihat bahwa tabel menus memiliki 4 *field*. *Field* yang digunakan untuk melihat daftar *menu* adalah *field* menu.

#### iv. Tabel submenus

Tabel submenus adalah tabel yang berfungsi untuk menyimpan *submenu* dari tabel menus.

| Nama        | Jenis   | Panjang | Keterangan              |
|-------------|---------|---------|-------------------------|
| submenus_id | Int     | 11      | Id milik <i>submenu</i> |
| submenu     | Varchar | 50      | Nama dari submenu       |
| image       | varchar | 255     | Gambar pada submenu     |
| color       | varchar | 8       | Warna pada submenu      |

Tabel 3.5 Struktur Tabel submenus

Dari tabel 3.5 dapat dilihat bahwa tabel submenus memiliki 4 *field*. *Field* yang digunakan untuk melihat daftar *submenu* adalah *field* submenu.

v. Tabel submenulist

Tabel submenulist adalah tabel yang berfungsi untuk menghubungkan tabel submenu dengan tabel menus.

Tabel 3.6 Struktur Tabel submenulist

| Nama        | Jenis | Panjang | Keterangan                   |
|-------------|-------|---------|------------------------------|
| menus_id    | Int   | 11      | Foreign key untuk id menu    |
| submenus_id | Int   | 11      | Foreign key untuk id submenu |

Dari tabel 3.6 dapat dilihat bahwa tabel submenulist memiliki 2 *field*. Hubungan antara tabel submenu dan tabel menus dapat dilihat dengan mencocokkan *id menu* dengan *field* menus\_id dan mencocokkan *id submenu* dengan *field* submenus\_id.

#### vi. Table activities

Tabel activities adalah tabel yang berfungsi untuk menyimpan submenu yang berada di bawah tabel submenus.

| Nama          | Jenis   | Panjang | Keterangan                  |
|---------------|---------|---------|-----------------------------|
| activities_id | Int     | 11      | Id milik activity           |
| activity      | Varchar | 50      | Nama dari activity          |
| image         | varchar | 255     | Gambar pada <i>activity</i> |
| color         | varchar | 8       | Warna pada activity         |

Tabel 3.7 Struktur Tabel activities

Dari tabel 3.7 dapat dilihat bahwa tabel activities terdiri dari 4 *field*. *Field* yang digunakan untuk melihat daftar *activity* adalah *field* activity.

vii. Table activitylist

Tabel activitylist adalah tabel yang berfungsi untuk menghubungkan tabel activities dengan tabel submenus.

Tabel 3.8 Struktur Tabel activitylist

| Nama          | Jenis | Panjang | Keterangan                    |
|---------------|-------|---------|-------------------------------|
| submenus_id   | Int   | 11      | Foreign key untuk id submenu  |
| activities_id | Int   | 11      | Foreign key untuk id activity |

Dari tabel 3.8 dapat dilihat bahwa tabel activitylist memiliki 2 *field*. Hubungan antara tabel submenu dan tabel activities dapat dilihat dengan mencocokkan *id submenu* dengan *field* submenus\_id. dan mencocokkan *id activities* dengan *field* activities\_id.

viii. Table gis\_photo

Tabel gis\_photo adalah tabel yang digunakan untuk menyimpan *file image* dan *pdf* yang telah diunggah pengguna pada aplikasi Sistem Informasi Geografis

| Nama        | Jenis    | Panjang | Keterangan                         |
|-------------|----------|---------|------------------------------------|
| photo_id    | Int      | 11      | id dari <i>image</i> yang disimpan |
| location    | varchar  | 25      | Lokasi pada kebun                  |
| jenis       | varchar  | 50      | Jenis informasi geografis          |
|             |          |         | dimana <i>image</i> diunggah       |
| image       | varchar  | 255     | Image yang tersimpan               |
| pdf         | varchar  | 255     | <i>Pdf</i> yang tersimpan          |
| description | varchar  | 300     | Deskripsi dari pengguna yang       |
|             |          |         | mengunggah <i>file</i>             |
| kategori    | varchar  | 50      | Kategori informasi geografis       |
|             |          |         | dimana <i>image</i> diunggah       |
| date        | datetime |         | Tanggal <i>image</i> diunggah      |

Tabel 3.9 Struktur Tabel gis\_photo

Dari tabel 3.9 dapat dilihat bahwa tabel gis\_photo memiliki 8 *field*. Dalam melakukan proses penyimpanan *file image* dan *pdf*, data disimpan dalam *field* image dan *field* pdf. Yang disimpan dalam *field* image dan *field* pdf tersebut adalah nama dari kedua buah *file* tersebut. ix. Table gis\_dsm\_water\_logging

Tabel gis\_dsm\_water\_logging adalah tabel yang digunakan untuk menyimpan data dari aplikasi Sistem Informasi Geografis pada menu DSM – *water logging*.

| Nama        | Jenis  | Panjang | Keterangan                                     |
|-------------|--------|---------|------------------------------------------------|
| id          | Int    | 11      | Id dari data water logging                     |
| id_photo    | Int    | 11      | <i>Foreign key</i> untuk id gis_photo          |
| Dry         | double |         | Tingkat <i>dry</i> dari <i>water logging</i>   |
| Moist       | double |         | Tingkat moist dari water                       |
|             |        |         | logging                                        |
| Wet         | double |         | Tingkat wet dari water logging                 |
| Flood       | double |         | Tingkat <i>flood</i> dari <i>water logging</i> |
| last_update | date   |         | Tanggal terakhir update                        |

Tabel 3.10 Struktur tabel gis\_dsm\_water\_logging

Dari tabel 3.10 dapat dilihat bahwa tabel gis\_dsm\_water\_logging memiliki 7 *field*. Data pada *field* Dry, Moist, Wet, dan Flood akan digunakan untuk menunjukan data Sistem Informasi Geografis dalam kategori DSM/Water Logging.

# x. Table wilayah

Tabel wilayah adalah tabel yang berisi informasi mengenai wilayah dan pengurus kebun yang berlokasi pada wilayah tertentu

| Nama             | Jenis   | Panjang | Keterangan              |
|------------------|---------|---------|-------------------------|
| id               | Int     | 2       | Id dari data wilayah    |
| code             | char    | 4       | Kode dari wilayah       |
| nama             | varchar | 50      | Nama dari wilayah       |
| kepala_wilayah   | varchar | 50      | Nama kepala wilayah     |
| kasie_kebun1     | varchar | 50      | Kasie 1 dari kebun      |
| kasie_kebun2     | varchar | 50      | Kasie 2 dari kebun      |
| kasie_kebun3     | varchar | 50      | Kasie 3 dari kebun      |
| plantation_group | char    | 3       | Plantation group dimana |
|                  |         |         | wilayah berada          |

Tabel 3.11 Struktur Tabel wilayah

Dari tabel 3.11 dapat dilihat bahwa tabel wilayah memiliki 8 *field*. Kode yang dimiliki dari suatu wilayah dapat dilihat dalam *field* code. Hubungan antara wilayah dengan PG dapat dilihat dalam *field* plantation\_group

# xi. Table lokasi

Tabel lokasi adalah tabel yang menyimpan informasi mengenai lokasi, status kebun, status tanaman dalam kebun, dan sebagainya.

| Nama                  | Jenis   | Panjang | Keterangan                   |
|-----------------------|---------|---------|------------------------------|
| kebun                 | char    | 4       | Kode kebun                   |
| lokasi                | varchar | 10      | Kode lokasi                  |
| luas                  | double  |         | Luas kebun                   |
| luas_bruto            | double  |         | Luas kotor kebun             |
| luas_netto            | double  |         | Luas bersih kebun            |
| deskripsi             | varchar | 255     | Deskripsi dari lokasi        |
| status                | char    | 8       | Status dari lokasi           |
| bibit                 | varchar | 8       | Status bibit                 |
| jenis_tanaman         | char    | 2       | Jenis tanaman yang ditanam   |
| tgl_perubahan_status  | date    |         | Tanggal status bibit berubah |
| tgl_mulai_tanam       | date    |         | Tanggal bibit mulai ditanam  |
| tgl_mulai_rawat       | date    |         | Tanggal perawatan dimulai    |
| umur_perawatan        | int     | 5       | Lamanya waktu perawatan      |
| umur_hari             | int     | 5       | Umur tanaman dalam hari      |
| umur_bulan            | int     | 3       | Umur tanaman dalam bulan     |
| std_budidaya_tanam    | char    | 10      | Standard budidaya tanam      |
| SBT_description       | varchar | 255     | -                            |
| Populasi_awal         | double  |         | Populasi awal tanaman        |
| Populasi_akhir        | double  |         | Populasi akhir tanaman       |
| tgl_forcing_standard  | date    |         | Tanggal forcing standard     |
| tgl_forcing_rencana   | date    |         | Tanggal forcing direncanakan |
| tgl_forcing_realisasi | date    |         | Tanggal forcing dilakukan    |
| tgl_panen_standard    | date    |         | Tanggal panen standard       |
| tgl_panen_rencana     | date    |         | Tanggal panen direncanakan   |
| tgl_panen_realisasi   | date    |         | Tanggal panen dilakukan      |

Tabel 3.12 Struktur Tabel lokasi

Dari tabel 3.12 dapat dilihat bahwa tabel lokasi memiliki 25 *field*. Kode dari suatu lokasi dapat dilihat dalam *field* lokasi. Hubungan antara lokasi dengan wilayah dapat dilihat dalam *field* wilayah.

#### C. Relasi Antara Tabel

Gambar 3.19 merupakan gambar relasi antara tabel yang digunakan pada pembuatan projek Labita Cost Guidance dan Sistem Informasi Geografis. Pada gambar 3.19 terlihat bahwa penulis menggunakan 11 tabel dalam pembuatan projek ini. Berikut adalah penjelasan dari relasi antara tabel yang digunakan.

Pertama, tabel user digunakan untuk melakukan authentikasi pengguna dalam proses login, kemudian tabel user gis menyimpan semua index dari tabel user yang memiliki hak untuk mengakses Sistem Informasi Geografis. Kemudian, terdapat tabel menus, submenus, submenulist, activities, dan activitylist digunakan untuk menyimpan data menu pada halaman main-menu dan hubungan antara menu tersebut terhadap submenu-nya. Lalu terdapat tabel gis photo yang akan diisi jika pengguna melakukan upload pada Sistem Informasi Geografis. Tabel gis photo terhubung dengan tabel gis dsm water logging yang hanya akan terisi jika upload yang dilakukan pengguna dilakukan pada kategori water logging. Terakhir terdapat tabel wilayah dan tabel lokasi, dimana masing-masing menyimpan data mengenai lokasi dan wilayah yang ada pada PT Great Giant Pineapple.

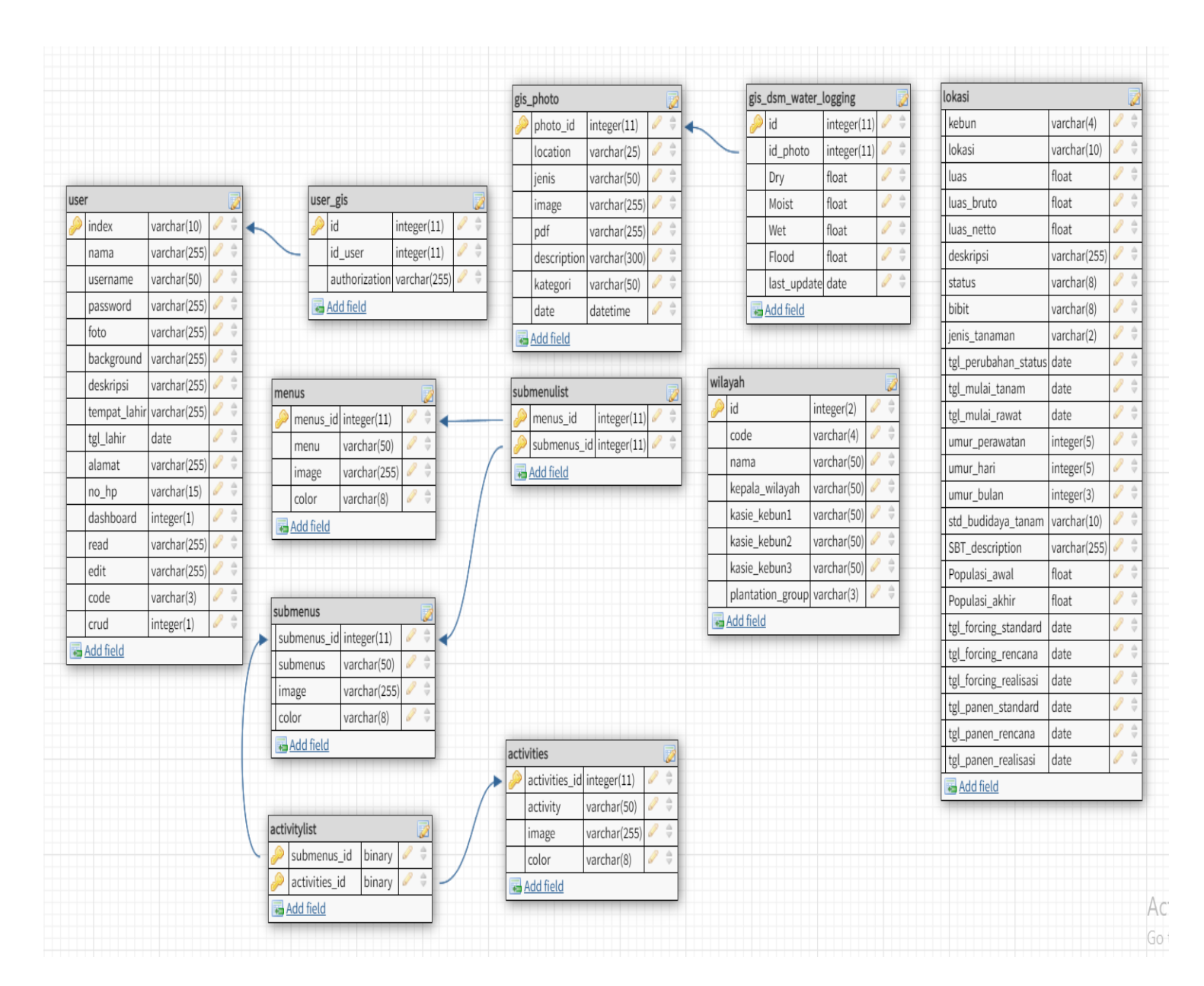

Gambar 3.19 Relasi Antara Tabel

### D. Hasil Perancangan

Hasil perancangan dari projek Labita Cost Guidance dan Sistem Informasi Geografis akan ditunjukan dalam bentuk *screenshoot* pada beberapa halaman utama dari masing-masing Labita Cost Guidance dan Sistem Informasi Geografis. Selain *screenshoot* tampilan aplikasi, juga akan ditunjukan beberapa potongan kode yang dianggap cukup relevan.

### D.1. Hasil Main Menu

Gambar 3.20 menunjukan tampilan *main-menu* dari aplikasi Labita Cost Guidance dan Sistem Informasi Geografis. Dapat terlihat bagian *mainmenu* memiliki 4 menu utama. Saat salah satu menu diclick, maka akan muncul pilihan submenu seperti yang terlihat pada Gambar 3.21

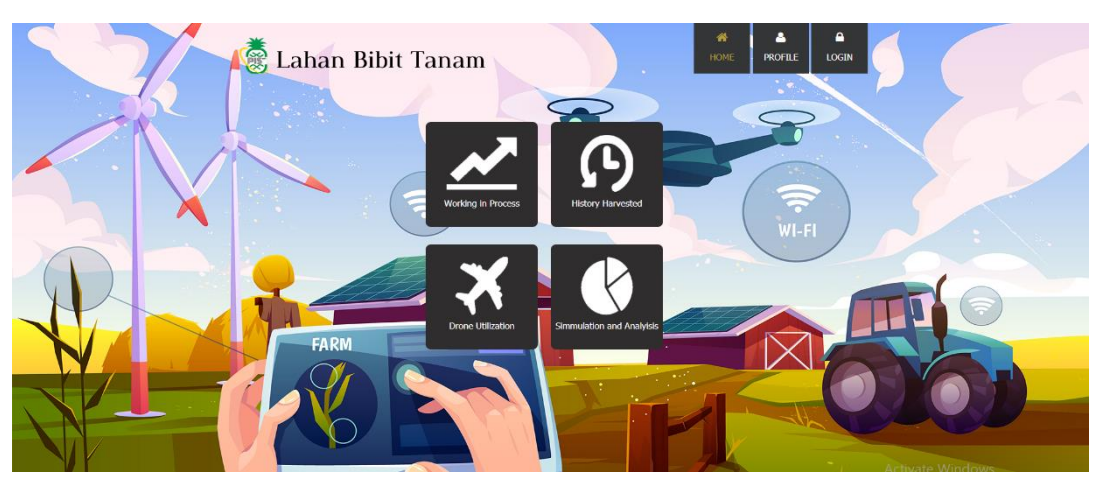

Gambar 3.21 Tampilan Main-Menu

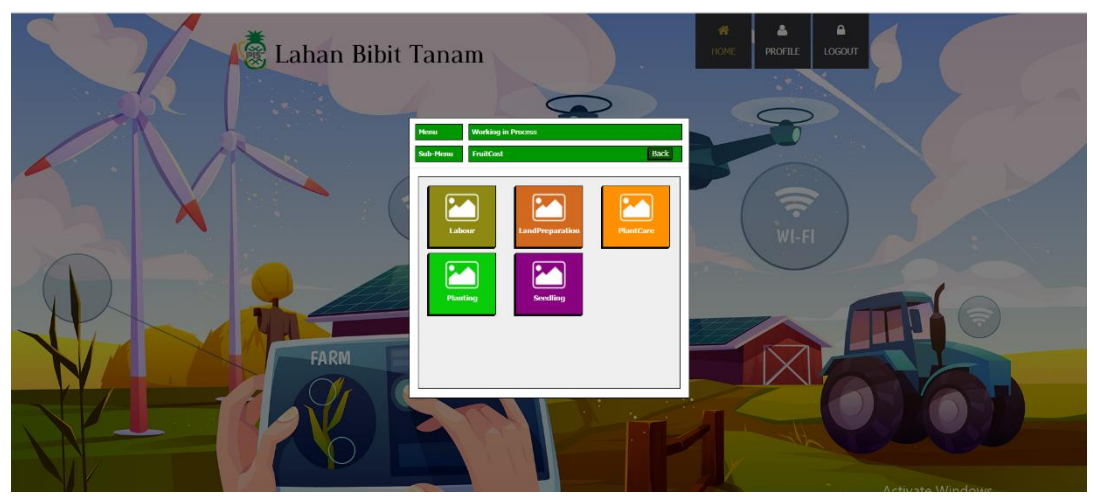

Gambar 3.20 Tampilan Submenu pada Main-Menu

Menu-menu yang berada pada tampilan *main-menu* diambil dari *database*. Potongan kode yang digunakan untuk melakukan penarikan menu tersebut dapat dilihat dari gambar 3.22

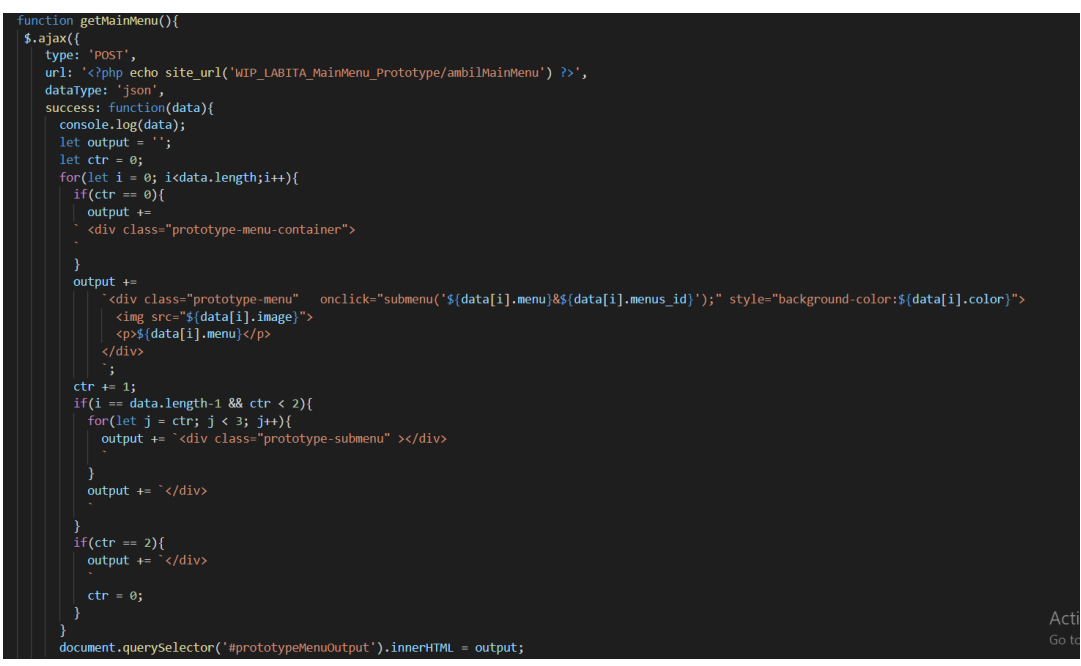

Gambar 3.22 Potongan Kode Pengambilan Menu

Gambar 3.23 menunjukan tampilan dari *login screen* yang digunakan pada projek yang sedang dikembangkan.

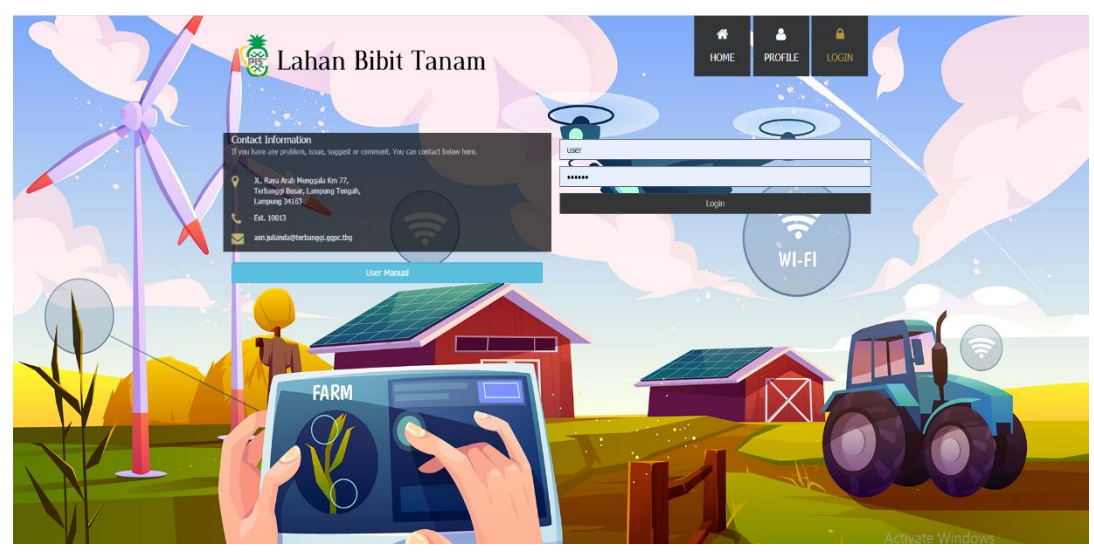

Gambar 3.23 Tampilan Login Screen

Proses autentikasi pengguna dilakukan dengan proses autentikasi standard, yaitu dengan mencocokan *username* dan *password* yang dimasukan pengguna dengan data yang tersimpan dalam *database*. Proses autentikasi pengguna tersebut dapat dilihat pada gambar 3.24.

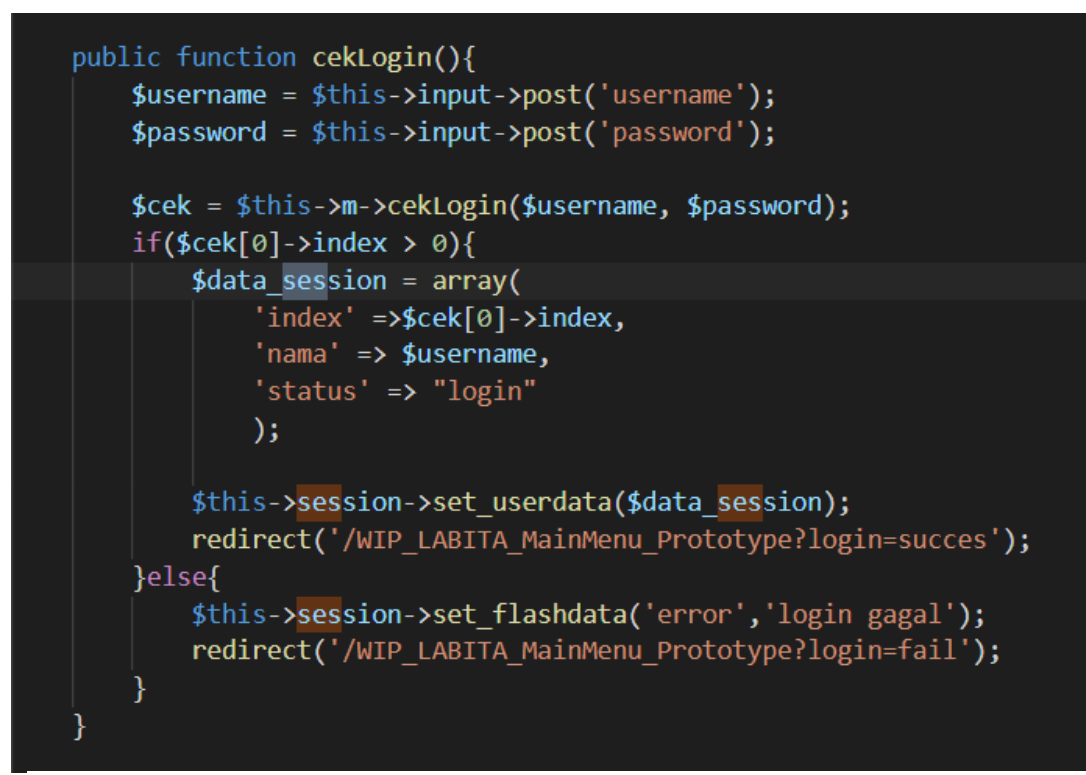

Gambar 3.24 Potongan Kode Autentikasi Pengguna

#### D.2. Hasil Labita Cost Guidance

Gambar 3.25 menunjukan tampilan dashboard dari Labita Cost Guidance. Pada tampilan dashboard terdapat *sidebar* yang dapat digunakan untuk melakukan *routing* menuju halaman PG dan halaman wilayah. Pada bagian konten dapat terlihat 3 buah peta yang menunjukan lokasi semua PG dari PT Great Giant Pineapple, kemudian di bawah peta terdapat diagram batang yang menunjukan *summary* dari kondisi setiap PG. Pada bagian atas terdapat *combo box* yang digunakan untuk memilih data tahun berapa yang ingin ditunjukan

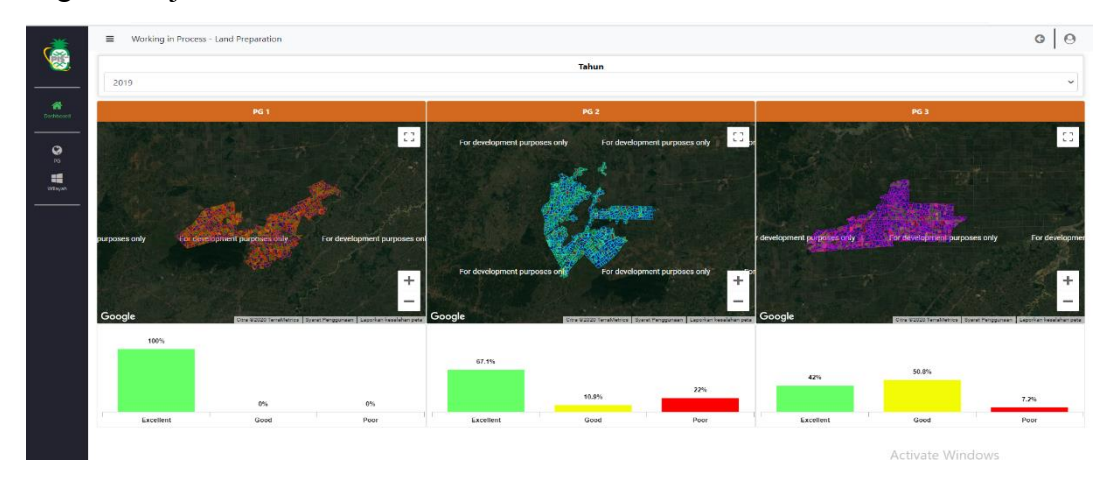

Gambar 3.25 Tampilan Dashboard Labita Cost Guidance

Gambar 3.26 menunjukan tampilan halaman PG dari Labita Cost Guidance. Pada tampilan PG menu di *sidebar* digunakan untuk memilih jenis data apa yang ingin ditampilkan. Misalnya jika menu performance dipilih, data yang ditampilkan pada halaman PG akan terlihat seperti pada gambar 3.27

| Saniar Manager VVV                                                                                                    |                                                                                                    |                                                                                                    |                                                   |                                                                                                    |
|----------------------------------------------------------------------------------------------------|----------------------------------------------------------------------------------------------------|----------------------------------------------------------------------------------------------------|---------------------------------------------------|----------------------------------------------------------------------------------------------------|
| Stand manager. Not                                                                                                    | Kabag Land I                                                                                                    | Prep. XXX                                                                                                    | Finish Year                                       | Yeas                                                                                                    |
| PG1 Manager PQP1 XXX                                                                                                    | Kasle I                                                                                                    | XXX                                                                                                    | Finished Status                                   | ~ 2019                                                                                                    |
|                                                                                                    | NAME OF T                                                                                                    | ***                                                                                                    | Iotal                                             | - BK                                                                                                    |
|                                                                                                    |                                                                                                    |                                                                                                    |                                                   |                                                                                                    |
|                                                                                                    | Gud                                                                                                    |                                                                                                    |                                                   |                                                                                                    |
|                                                                                                    | Google                                                                                                    |                                                                                                    |                                                   |                                                                                                    |
|                                                                                                    | Halaman ini tidak depat                                                                                                    | t memuat Google Maps                                                                                                    | and the second second                             |                                                                                                    |
|                                                                                                    | dengan benar.                                                                                                    | - (O                                                                                                    |                                                   |                                                                                                    |
|                                                                                                    | Apakah Anda pemilik situs                                                                                                    | Ini7 Oke                                                                                                    |                                                   |                                                                                                    |
|                                                                                                    |                                                                                                    | and the second second se |                                                   |                                                                                                    |
| r development purposes only For development purposes only For development purposes o                                                                                                    | nly Ecclesedopment part                                                                                                    | poses only For development purposes only                                                                                                    | <ul> <li>For development purposes only</li> </ul> | For development purposes i                                                                                                    |
|                                                                                                    |                                                                                                    |                                                                                                    |                                                   |                                                                                                    |
|                                                                                                    |                                                                                                    |                                                                                                    |                                                   |                                                                                                    |
| Google                                                                                                    | (alista)                                                                                                    |                                                                                                    | - and                                             | Crea Bassa Terraturnia   Synna Perspusan   La                                                                                                    |
| Google<br>Group Cant                                                                                                    | 100                                                                                                    |                                                                                                    | Cast Proportion                                   | Creation Terralierine (Spreifengunaet) La                                                                                                    |
| Google<br>Group Cast<br>Group Cast<br>BET Rei ThorCast                                                                                                    | teal Forecast                                                                                                    | 16075                                                                                                    | Cost Proportion                                   | Constitution of Security Security and Security of Security Security Securit |
| Google<br>Group Cast<br>Group Cast BFT Real+SpecCast<br>Lead Preparation XXX XX                                                                                                    | teal Porecast                                                                                                    | 96.05%                                                                                                    | Cext Properties                                   | Crea 80000 Tevelorita   Server Faceproce   La<br>Crea 80000 Tevelorita   Server Faceproce   La<br>Crean                                                                                                    |
| Google           Geneg Cost           Geneg Cost           Cost           Real Horizontal III           Ind Projection           SOC         SOC                                                                                                    | teal Porecast<br>507 KXX<br>552 X537                                                                                                    | 95.0%                                                                                                    | Cest Proportion                                   | Cra 8.333 Feedbeers Breed Beersee (17<br>Charge<br>8.477.147<br>Liboor                                                                                                    |
| Google<br>Genop Cost<br>Genop Cost<br>Lead Propriation<br>Prainting KKO XXX<br>Rank Debung KKO XXX                                                                                                    | teal Forecast<br>000 000<br>005 000<br>005 000                                                                                                    | VE.OFN                                                                                                    | Ceat Preparities                                  | Star & SSSS Treadments   Sevent Processore   LA<br>Comp<br>8.477,147<br>LSborr<br>120,330                                                                                                    |
| Oncopie         Owney Cont           Concep Cost         600 (Cost of Cost of Cost                                                                     | 451 Forecast<br>50 EXX<br>505 200<br>505 200<br>505 200                                                                                                    | 910%                                                                                                    | Cett Properties                                   | Chard 2003 Served Amount of Charge<br>8,477,147<br>120,330<br>120,330<br>Manual                                                                                                    |
| Coogle  Genop Carl  Genop Carl  Genop Carl  Genop Carl  Genop Carl  Radi Departation  Cool  Cool | Forecast           NOX         80X           S05         30X           S05         30X           S05         30X           S05         30X           S05         30X                                                                                                    | 966%                                                                                                    | Cost Properties                                   | Charge<br>B.477.147<br>Labour<br>120.330<br>Marketi<br>4.4.655                                                                                                    |
| Oronge Cost         Owning Cost           1 and Properties         800         1002           Transform         8001         2002         2003           Read A Denshops         8002         2003         1004           TereVisition         8002         2003         2003           TereVisition         8002         2003         2004           TereVisition         8002         2003         2004           TereVisition         8003         2003         2004                                                                                                    | Forecast           6al         Forecast           50         505           800         505           801         505           802         505           803         505           804         505           805         505                                                                                                    | 91.0%                                                                                                    | Cent Properties                                   | Characteristics (Second Second Second<br>8.4777,147)<br>Labour<br>120.330<br>Materiat<br>44.958                                                                                                    |
| Genog Cont           Genog Cont           Genog Cont           Genog Cont           Genog Cont           Losd Proportion         XXX           Raids Donlog         XXX           Raids Donlog         XXX           Read Donlog         XXX           Valid Control         XXX           Part Her Control         XXX           Downstain         XXX           XXX         XXX                                                                                                    | Kal Farcat<br>00 02<br>00 03<br>00 03<br>00 00<br>00 00<br>00 00<br>00 00<br>00 00<br>00 00<br>00 00<br>00 00<br>00 00<br>00 00<br>00 00<br>00 00<br>00 000000 | 98.6%                                                                                                    | Cost Preparties                                   | Comp<br>6.477.147<br>120.350<br>120.350<br>140.451<br>44.455<br>44.455<br>44.455<br>44.455<br>44.455                                                                                                    |
| Orang Cost           Orang Cost           Teal information           Lond Programmine         800         903           Paratage         800         903           Rand & Dinarge         900         903           Perilitation         800         803           Main for constrain         900         803           Main for constrain         900         803           Observation         803         803                                                                                                    | Forecast           Ball         Forecast           00         574           00         574           00         575           00         575           00         575           00         575           00         575           00         575           00         575           00         575           00         575           00         575           00         575           00         575           00         575           00         575           00         575           00         575           00         575           00         575           00         575           00         575           00         575           00         575           00         575           00         575           00         575                                                                                                    | 91.07%                                                                                                    | Cost Preparties                                   | Content of the second second s |
| Orean Cont           Orean Cont           Orean Cont           Land Programmin         900         82.03           Jacking         800         82.03           President         800         80.03           Vertification         800         80.03           Vertification         800         80.03           Outwordsmin         8000         80.03           Unspecified         8000         80.03           Unspecified         80.03         80.03           Unspecified         80.03         80.03                                                                                                    | Forecast           000         002           001         002           002         003           003         004           004         004           005         004           006         004           007         004           008         004           009         004           000         004           000         004           000         004           000         004           000         004           000         004           000         004                                                                                                    | 9.cm                                                                                                    | Cett Properties                                   | Compared and the second second |

Gambar 3.26 Tampilan Halaman PG Labita Cost Guidance

| rë.                                                                                 | PG1 - Performance                                                                                                    |                                                            |                                                                                                    |                                                                                                    | 0 0                                                                                                    |
|-------------------------------------------------------------------------------------|----------------------------------------------------------------------------------------------------|------------------------------------------------------------|----------------------------------------------------------------------------------------------------|----------------------------------------------------------------------------------------------------|----------------------------------------------------------------------------------------------------|
| N 23.                                                                               | Location                                                                                                    | 19                                                         | Profile PG1                                                                                                    |                                                                                                    |                                                                                                    |
| *                                                                                   | PG1                                                                                                    | Senior Manager 2001<br>Manager PDP 2001<br>Manager FS 2003 | Kang Land Prop. 300<br>Kow 1 300<br>Kana 8 300                                                                                                    |                                                                                                    | Ner<br>2019                                                                                                    |
| Winyon<br>Summary<br>Determine<br>Land Constitution<br>Material<br>Land Perspection | el purguess only For development purguess at at                                                                                                    | y for development porporasional – Far development p        | Couple<br>Haters in that copil memuit dougle Maps<br>engine hours<br>and weldspendig that mit<br>Append only<br>Registerious purposes on the Advancement purposes on | ly For development purposes only                                                                            | To development proposes or the development proposes or the development proposes or the development proposes or the development of the development of the development |
| -                                                                                   |                                                                                                    | Performance PG                                             |                                                                                                    |                                                                                                    | Performance Wilayah                                                                                                    |
| Padrostan                                                                           | 13%                                                                                                    | 64%                                                        | 23%<br>For                                                                                                    | 200<br>201<br>201<br>201<br>201<br>201                                                                      | 200         200         200           200         400         200           200         400         200           NO         NO         NO           NO         Cold         200                                                                                                    |
|                                                                                     | Real Cest                                                                                                    |                                                            | BK 🛩 Akumula                                                                                                    | asi 🗸 🚺                                                                                                    | Cost Composition                                                                                                    |
|                                                                                     | 20<br>10 compatibility<br>10 compatibility<br>10 | • ner () tourer                                            |                                                                                                    | 8 81205<br>G 6<br>4<br>4<br>5<br>10<br>10<br>10<br>10<br>10<br>10<br>10<br>10<br>10<br>10<br>10<br>10<br>10 | Activate Windows                                                                                                    |

Gambar 3.27 Tampilan Halaman PG Labita Cost Guidance Menu Performance

Gambar 3.28 menunjukan tampilan halaman wilayah Labita Cost Guidance. Halaman wilayah memiliki tampilan yang mirip dengan halaman PG, tapi pada halaman wilayah terdapat *combo box* lokasi yang dapat digunakan untuk berpindah ke halaman lokasi.

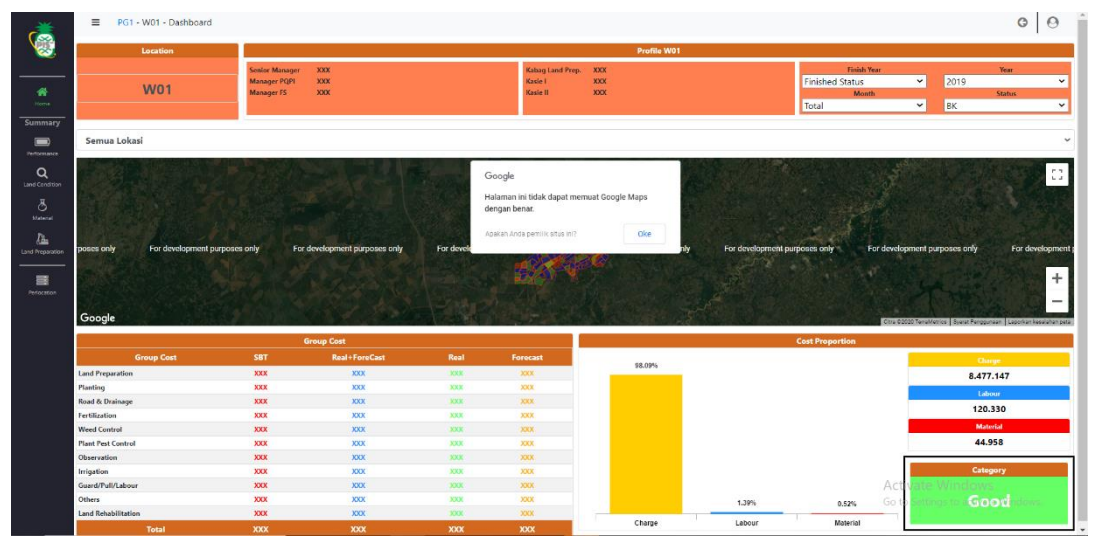

Gambar 3.28 Tampilan Halaman Wilayah Labita Cost Guidance

Gambar 3.29 menunjukan tampilan halaman lokasi Labita Cost Guidance. Bagian lokasi berisi data-data mengenai kondisi lokasi yang digambarkan dalam bentuk chart. Sama seperti pada halaman PG dan wilayah, menu pada *sidebar* digunakan untuk mengganti jenis data yang ingin ditampilkan.

| Location                                                                                                    |                                                                                                    |                                                                                                    |                                                                                                    | Profile                                                                                                    | 1204                                                                                                    |                                                                                                    |                                                                                                    |                                                                       |
|----------------------------------------------------------------------------------------------------|----------------------------------------------------------------------------------------------------|----------------------------------------------------------------------------------------------------|----------------------------------------------------------------------------------------------------|----------------------------------------------------------------------------------------------------|----------------------------------------------------------------------------------------------------|----------------------------------------------------------------------------------------------------|----------------------------------------------------------------------------------------------------|-----------------------------------------------------------------------|
|                                                                                                    | Plantation Group                                                                                                    | YYY                                                                                                    | So Managery VVV                                                                                                    | TIONE                                                                                                    | Status                                                                                                    |                                                                                                    | Pred Tenned Paner                                                                                                    | VVV                                                                   |
| 120.0                                                                                                    | Wilayah                                                                                                    | XXX                                                                                                    | Kepala Wilayah XXX                                                                                                    |                                                                                                    | Tanggal Awal Status                                                                                                    | XXX                                                                                                    | Luss                                                                                                    | XXX                                                                   |
| TZUA                                                                                                    | Kebun                                                                                                    | XXX                                                                                                    | Kasie Kebun XXX                                                                                                    |                                                                                                    | Tanggal Akhir Status                                                                                                    | XXX                                                                                                    | Umur Saat Ini                                                                                                    | xxx                                                                   |
| ses only For developmen                                                                                           | For development purposes only For development purposes only For development purposes on the purposes on the |                                                                                                    | ly For d                                                                                                    |                                                                                                    |                                                                                                    |                                                                                                    |                                                                                                    |                                                                       |
|                                                                                                    |                                                                                                    |                                                                                                    | Halaman ini tidak dapa                                                                                                    | at memuat Google Maps                                                                                                    | 25                                                                                                    |                                                                                                    |                                                                                                    |                                                                       |
|                                                                                                    |                                                                                                    |                                                                                                    | dengan benar.                                                                                                    |                                                                                                    | 26                                                                                                    |                                                                                                    |                                                                                                    |                                                                       |
|                                                                                                    |                                                                                                    |                                                                                                    | Apakah Anda penvilk situs                                                                                                    | oke                                                                                                    | and the second                                                                                                    |                                                                                                    |                                                                                                    |                                                                       |
|                                                                                                    |                                                                                                    |                                                                                                    |                                                                                                    |                                                                                                    |                                                                                                    |                                                                                                    |                                                                                                    |                                                                       |
|                                                                                                    |                                                                                                    |                                                                                                    |                                                                                                    |                                                                                                    |                                                                                                    |                                                                                                    |                                                                                                    |                                                                       |
|                                                                                                    |                                                                                                    |                                                                                                    |                                                                                                    |                                                                                                    |                                                                                                    |                                                                                                    |                                                                                                    |                                                                       |
|                                                                                                    |                                                                                                    |                                                                                                    |                                                                                                    |                                                                                                    |                                                                                                    |                                                                                                    |                                                                                                    |                                                                       |
|                                                                                                    |                                                                                                    |                                                                                                    |                                                                                                    |                                                                                                    |                                                                                                    |                                                                                                    |                                                                                                    |                                                                       |
|                                                                                                    |                                                                                                    |                                                                                                    |                                                                                                    |                                                                                                    |                                                                                                    |                                                                                                    |                                                                                                    |                                                                       |
|                                                                                                    |                                                                                                    |                                                                                                    |                                                                                                    |                                                                                                    |                                                                                                    |                                                                                                    |                                                                                                    |                                                                       |
|                                                                                                    |                                                                                                    |                                                                                                    |                                                                                                    |                                                                                                    |                                                                                                    |                                                                                                    |                                                                                                    |                                                                       |
| Staply For developmen                                                                                             | al purposes only For dev                                                                                                    | elopment purposes only For o                                                                                                    | development purposes only                                                                                                    | For development purposes                                                                                                    | s only For devi                                                                                                    | elopment purposes only                                                                                                    | For development purposes on                                                                                                    | aly For s                                                             |
| Söölgre For developmen                                                                                            | nt purposes only For dev                                                                                                    | relopment purposes only For o                                                                                                    | development purposes only                                                                                                    | For development purposes                                                                                                    | s only For devi                                                                                                    | elopment purposes only                                                                                                    | For development purposes on<br>res 00000 (HBF / Albus Manar Technologue )                                                                                                    | nly Ford                                                              |
| පිරිපිලිře For developmen<br>Category                                                                             | t purposes only For dev                                                                                                    | elopment purposes only For a                                                                                                    | development, purposes only<br>Gr                                                                                                    | For development purposes                                                                                                    | sonly For devi                                                                                                    | elopment purposes only g                                                                                                    | For development purposes on Cost Prop                                                                                                    | vly Ford<br>Crant Recorded 10<br>portion                              |
| Sið öfgite For developmen<br>Category                                                                             | t purposes only For dev                                                                                                    | elopment purposes only For a                                                                                                    | sevelopment purposes only<br>Gr<br>SBT                                                                                                    | For development purposes<br>roup Cost<br>Real+ForeCast                                                                                                    | sonly For devi                                                                                                    | Bopment purposes only<br>Forecast                                                                                                    | For development purposes on Cost Prog                                                                                                    | ny Ford<br>Crass Constant of<br>portion                               |
| Sööğe For developmen<br>Category<br>Good                                                                          | t purposes only For dev<br>Cost<br>1.032.788                                                                                                    | elopment purposes only For of<br>Group Cost<br>Land Preparation                                                                                                    | Sevelopment purposes only<br>Gr<br>SET<br>XXX                                                                                                    | For development purposes<br>oup Cost<br>Real+ForeCast                                                                                                    | s only For devi<br>Real                                                                                                    | dopment purposes only<br>Forecast                                                                                                    | For development purposes or<br>Cost Prop                                                                                                    | lly For d<br>Print Providence (17<br>portion                          |
| Säögte For developmen<br>Category<br>Good                                                                         | t purposes only For dev<br>Cost<br>1.032.788                                                                                                    | elopment purposes only For a<br>Group Cost<br>Land Preparation<br>Pisating<br>Daniel & Datasane                                                                                                    | Sevelopment purposes only<br>Ger<br>SUT<br>XXX<br>XXX<br>XXX                                                                                                    | For development purposes<br>oup Cost<br>Real+ForoCast<br>XXX<br>XXX<br>XXX<br>XXX                                                                                                    | Real<br>2005<br>2005                                                                                                    | Hopment purposes only<br>Forecast<br>XXR<br>XXR                                                                                                    | For development purposes on                                                                                                    | ny Ford<br>Proton                                                     |
| Good<br>Real Cost                                                                                                 | t purposes only For dev<br>Cost<br>1.032.788<br>Akumulasi Y                                                                                                    | elopment purposes only For a<br>Group Cost<br>Land Preparation<br>Planting<br>Road & Drahage<br>Testification                                                                                                    | Serelopment purposes only<br>Ger<br>SET<br>XXX<br>XXX<br>XXX<br>XXX<br>XXX<br>XXX                                                                                                    | For development purposes<br>soup Cost<br>Real + ForeCast<br>XXX<br>XXX<br>XXX<br>XXX                                                                                                    | s only For deve<br>Real<br>2005<br>2005<br>2005<br>2005                                                                                                    | Sopment purposes only<br>Forecast<br>3X3<br>3X1<br>3X2<br>3X5                                                                                                    | For development purpose or<br>Cost Prog                                                                                                    | ny Ford<br>State Processes 1<br>portion<br>8.4                        |
| Category<br>Category<br>Good<br>Real Cost                                                                         | t purposes only For dev<br>Cost<br>1.032.788<br>Akumulasi V                                                                                                    | eleptment purposes only For of<br>Group Cost<br>Land Preparation<br>Pasting<br>Road & Dialnage<br>Petitization<br>Weed Costrol                                                                                                    | Sevelopment purposes only<br>Ger<br>SET<br>RXX<br>RXX<br>RXX<br>RXX<br>RXX<br>RXX<br>RXX<br>RXX<br>RXX<br>RX                                                                                                    | For development purposes<br>oup Cost<br>Real + ForeCast<br>XXX<br>XXX<br>XXX<br>XXX<br>XXX<br>XXX                                                                                                    | s only For devi<br>Real<br>2007<br>2008<br>2008<br>2008                                                                                                    | Goment purposes only<br>Forecast<br>3XX<br>3XX<br>3XX<br>3XX<br>3XX<br>3XX<br>3XX<br>3XX                                                                                                    | Fri development purpose on<br>Cost Proj                                                                                                    | portion<br>8.4                                                        |
| Good<br>Real Cost<br>2 20                                                                                         | t purposes only For dev<br>Cost<br>1.032.788<br>Akumulasi ~<br>Standard                                                                                                    | eleptrent purposes only For electronic de la consolitación de la consolitación de la conso                                                                                                    | Sevelopment purposes only<br>Ger<br>SET<br>XXX<br>XXX<br>XXX<br>XXX<br>XXX<br>XXX<br>XXX<br>XXX<br>XXX                                                                                                    | For development purposes<br>soup Cost<br>Real ForeCast<br>XXX<br>XXX<br>XXX<br>XXX<br>XXX<br>XXX<br>XXX                                                                                                    | Real<br>2005<br>2005<br>2005<br>2005<br>2005<br>2005                                                                                                    | Coment purposes only provide the second second seco                                                                                                    | For development ourposes on<br>Cost Proc                                                                                                    | portion<br>8.4                                                        |
| Sid Sigle For development<br>Cetegory<br>Good<br>Real Cete                                                        | t purposes only For dea<br>Cost<br>1.032.788<br>Akumulasi V<br>Standard                                                                                                    | Control of Control<br>Control of Control<br>Control of Control<br>Control<br>Control<br>Control<br>Control<br>Control<br>Control<br>Control<br>Control<br>Control                                                                                                    | development purposes only<br>Ger<br>SET<br>ROX<br>SOX<br>SOX<br>SOX<br>SOX<br>SOX<br>SOX<br>SOX                                                                                                    | For development purpose<br>owp Cost<br>Real-ForeCast<br>XXX<br>XXX<br>XXX<br>XXX<br>XXX<br>XXX<br>XXX<br>XXX<br>XXX<br>X                                                                                                    | Real<br>Real<br>303<br>303<br>303<br>303<br>303<br>303<br>303<br>303<br>303<br>30                                                                                                    | Forecast<br>3X5<br>3X5<br>3X5<br>3X5<br>3X5<br>3X5<br>3X5<br>3X5<br>3X5<br>3X5                                                                                                    | Es Antibarren Lasoura or<br>Cest Prej                                                                                                    | ny Ford<br>portion<br>8,4                                             |
| Category<br>Good<br>Real Cost<br>10<br>20<br>20<br>20<br>20<br>20<br>20<br>20<br>20<br>20<br>20<br>20<br>20<br>20 | t purposes only For dev<br>Cost<br>1.032.788<br>Akumulasi ~<br>Standard                                                                                                    | elignment purposes only For co<br>Convert Control<br>Land Preparation<br>Parating<br>Rand & Doninge<br>Festilization<br>Wend Control<br>Othermation<br>Dispersion<br>Dispersion                                                                                                    | development purposes only<br>Gen<br>SET<br>XXX<br>XXX<br>XXX<br>XXX<br>XXX<br>XXX<br>XXX<br>X                                                                                                    | For development purposes<br>weight Cost<br>Real + ForeCast<br>RXX<br>RXX<br>RXX<br>RXX<br>RXX<br>RXX<br>RXX<br>RX                                                                                                    | Real<br>Real<br>808<br>808<br>808<br>808<br>808<br>808<br>808<br>808<br>808<br>80                                                                                                    | Forecast<br>XXX<br>XXX<br>XXX<br>XXX<br>XXX<br>XXX<br>XXX<br>XXX<br>XXX<br>X                                                                                                    | Control of the second of the second of the s | ty Ford<br>portion<br>8.4<br>12                                       |
| Sid Sigle For development<br>Cetegory<br>Good<br>Read Cost                                                        | t purposes only For dec<br>Cest<br>1.032.788<br>Akumulasi ×<br>Stendard                                                                                                    | And Dubing<br>Test Carter<br>Carter<br>Carter | Serelopment purposes only<br>Ger<br>Stat<br>Stock<br>Stock<br>S | For development purposes<br>oup Cost<br>Real-ForeCast<br>RXX<br>RXX<br>RXX<br>RXX<br>RXX<br>RXX<br>RXX<br>RXX<br>RXX<br>RX                                                                                                    | Real           808           808           808           808           808           808           808           808           808           808           808           808           808           808           808           808           808           808           808           808           808           808           808           808           808           808           808           808           808           808           808           808           808           808           808           808           808           808           808           808           808           808           808           808           808           808           808           808           808           808 | Sopment purposes only a<br>Porecast<br>303<br>305<br>305<br>305<br>305<br>305<br>305<br>305<br>305<br>305                                                                                                    | Endedbarrel parate of<br>Cash Pro-                                                                                                    | by Ford<br>portion                                                    |
| Category<br>Good<br>Real Cost                                                                                     | t purposes only For des                                                                                                    | Suprest purposes only For an<br>analysis of the second second secon                                                                                                    | development purposes only<br>Gen<br>SET<br>XXX<br>XXX<br>XXX<br>XXX<br>XXX<br>XXX<br>XXX<br>X                                                                                                    | For development purposes weight Cost Read HoreCast Read HoreCast Read Ho | Real<br>Real<br>2006<br>2006<br>2006<br>2006<br>2006<br>2006<br>2006<br>200                                                                                                    | Somert purposes only and a second second sec                                                                                                    | Condense Lances of<br>Case Pro                                                                                                    | vy Forda<br>pertion<br>8.4<br>12<br>M                                 |
| Conserv<br>Good<br>Real Cost                                                                                      | t purposes only For dee<br>Cost<br>1.032.788<br>Akumulasi ~<br>Standard<br>d d d d d d d d d d d d d d d d d d d                                                                                                     | And During Cost<br>Cost Cost<br>Cost<br>Cost<br>Cost<br>Cost<br>Cost<br>Cost<br>Cost                                                                                                    | development purposes only<br>Get<br>SUT<br>SUC<br>SUC<br>SUC<br>SUC<br>SUC<br>SUC<br>SUC<br>SUC                                                                                                    | For development purposes<br>sup Cost<br>Real+ForeCast<br>XXX<br>XXX<br>XXX<br>XXX<br>XXX<br>XXX<br>XXX<br>X                                                                                                    | Real<br>808<br>2008<br>2008<br>2008<br>2008<br>2008<br>2008<br>2008                                                                                                    | Bornerst purposes why<br>Forecast<br>2013<br>2014<br>2015<br>2015<br>20 | Epideobarreal parate of<br>Cost Proj<br>Barry<br>Activate Wing                                                                                                    | W Ford<br>Street Paratetics<br>pertion<br>8.4<br>12<br>12<br>14<br>14 |

Gambar 3.29 Tampilan Halaman Lokasi Labita Cost Guidance

# D.3. Hasil Sistem Informasi Geografis

Gambar 3.30 menunjukan tampilan halaman dashboard dari Sistem Informasi Geografis. Pada halaman dashboard terdapat logo bertuliskan digital plantation. Di sebelah logo tersebut terdapat galeri yang menunjukan foto-foto yang telah diunggah oleh pengguna pada hari Sistem Informasi Geografis diakses. Pada bagian atas dari galeri tersebut terdapat tombol detail lokasi yang akan menunjukan tabel berisi daftar lokasi yang telah dimasukkan pengguna. Tabel daftar lokasi tersebut dapat dilihat pada gambar 3. 31

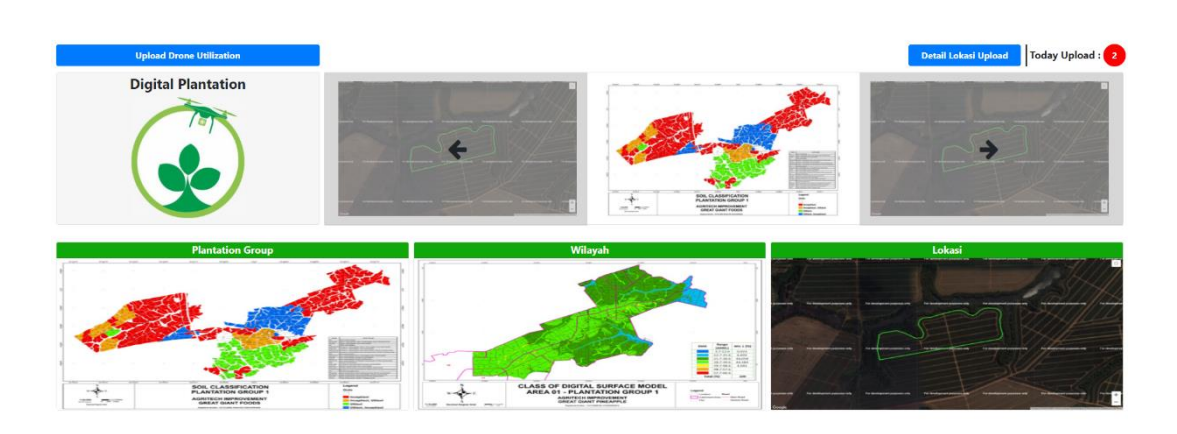

Gambar 3.30 Tampilan Dashboard Sistem Informasi Geografis

| Detail Lokasi X |         |        |       |                         |         |            |         |      |                  |                     |  |
|-----------------|---------|--------|-------|-------------------------|---------|------------|---------|------|------------------|---------------------|--|
| PG              | Wilayah | Lokasi | Kebun | Jenis                   | Umur    | Kawil      | Kasbun  | Foto | PDF              | Last Update         |  |
| PG1             | W01     | 001AS  | W011  | NDVI - NDVI             | 60 Hari | Agus Abadi | Sutanto |      | NDV[_NDVI_1_2020 | 2020-12-01 11:21:13 |  |
| PG1             | W01     | 001AS  | W011  | NDVI - NDVI             | 60 Hari | Agus Abadi | Sutanto |      | NDV[_NDVI_1_2020 | 2020-12-01 11:20:42 |  |
| PG1             | W01     | 001AS  | W011  | NDVI - Plant Weight     | 60 Hari | Agus Abadi | Sutanto |      | NDVI_Plant_Weigh | 2020-09-16 09:28:22 |  |
| PG1             | W01     | DD1AS  | W011  | DSM - Design Location   |         | Agus Abadi | Sutanto | mpar | DSM_Design_Locat | 2020-09-16 08:19:03 |  |
| PG1             | W01     | 003F   | W011  | DSM - Design Location   |         | Agus Abadi | Sutanto |      | DSM_Design_Locat | 2020-09-16 08:18:45 |  |
| PG1             | W01     | DD1AS  | W011  | Other - Road & Drainage |         | Agus Abadi | Sutanto |      | Other_Road_+_Dra | 2020-09-16 05:25:46 |  |
| PG1             | W01     | 001C   | W011  | Other - Soil Texture    | -       | Agus Abadi | Sutanto | 0    | Other_Soil_Textu | 2020-09-15 07:23:27 |  |
| PG1             | W01     | 001D   | W011  | Sensor - Rainfall       | 0 Hari  | Agus Abadi | Sutanto | -    | Sensor_Rainfall  | 2020-09-15 07:23:06 |  |
| PG1             | W01     | 001AS  | W011  | DSM - Water Flow        |         | Agus Abadi | Sutanto |      | DSM_Water_Flow_1 | 2020-09-15 07:22:47 |  |
| PG1             | W01     | DD1AS  | W011  | NDVI - NDVI             | 60 Hari | Agus Abadi | Sutanto | 0    | NDVI_NDVI_1_2020 | 2020-09-15 07:22:30 |  |
|                 |         |        |       |                         | Show Mo | re         |         |      |                  |                     |  |
|                 |         |        |       |                         |         | _          |         |      |                  |                     |  |

Gambar 3.31 Tampilan Tabel Detail Lokasi

Pada gambar 3.30 terdapat 3 buah gambar bertuliskan Plantation Group, Wilayah, dan Lokasi pada bagian bawah. Jika gambar tersebut ditekan maka sistem akan mengecek apakah pengguna memiliki hak akses untuk menggunakan Sistem Informasi Geografis. Jika pengguna tidak memiliki hak akses, maka akan keluar *alert* seperti yang ditunjukan pada gambar 3.32

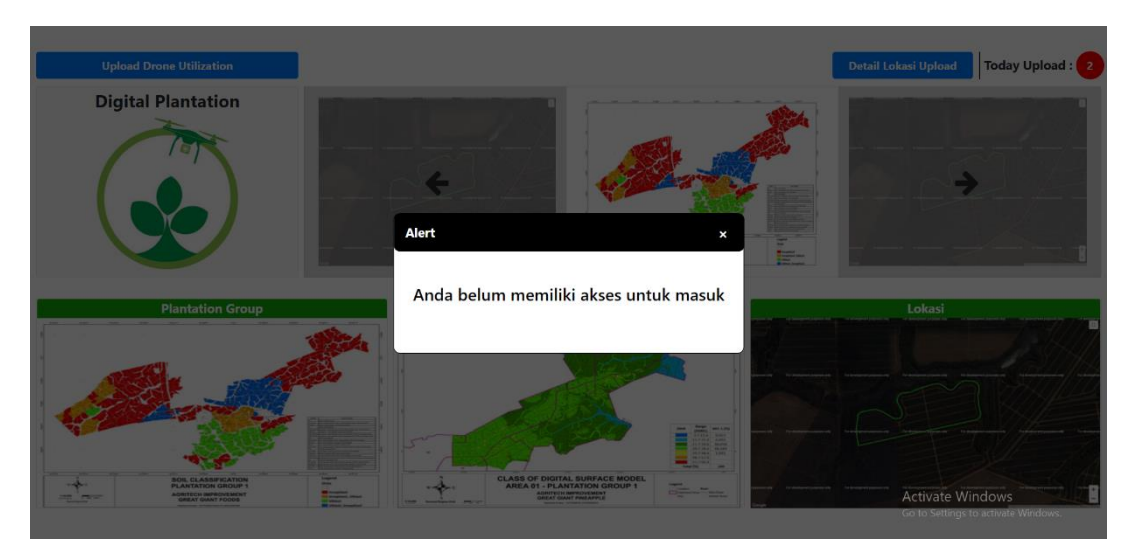

Gambar 3.32 Tampilan Alert Tidak Mempunyai Hak Akses

Potongan kode yang digunakan untuk mengambil foto pada galeri dapat dilihat pada gambar 3.33.

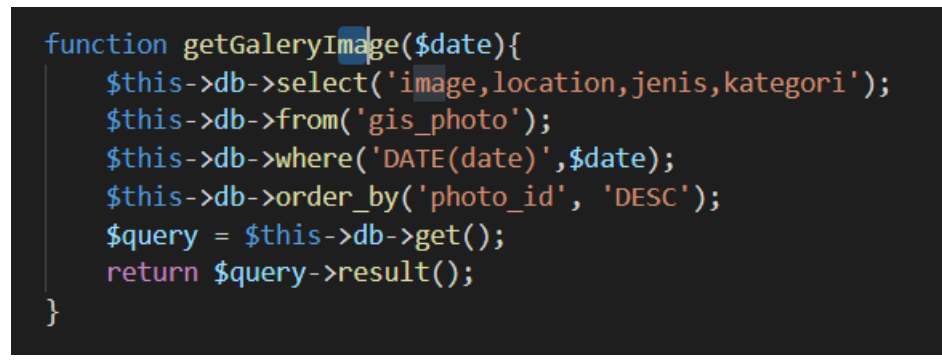

Gambar 3.33 Potongan Kode Ambil Data Galeri

Gambar 3.34 menunjukan tampilah halaman PG dari Sistem Informasi Geografis (halaman wilayah memiliki tampilan yang serupa). Pada bagian *sidebar* terdapat pilihan menu yang digunakan untuk mengganti kategori dari Sistem Informasi Geografis. Pada bagian *sidebar* juga terdapat tombol upload photo untuk berpindah ke halaman upload. Pada bagian konten terdapat tabel yang berisi daftar lokasi di dalam PG yang telah diisi data oleh pengguna.

| Location                                  | WEB - Geographic Information System |         |        |       |             |          |            |         |      |                  | 0 0                 |
|-------------------------------------------|-------------------------------------|---------|--------|-------|-------------|----------|------------|---------|------|------------------|---------------------|
| Plant Group 1                             |                                     |         |        |       |             |          | NDVI       |         |      |                  |                     |
| Menu                                      | PG                                  | Wilayah | Lokasi | Kebun | Jenis       | Umur     | Kawil      | Kasbun  | Foto | PDF              | Last Update         |
| NDVI<br>Plant Weight<br>Plant Disease     | PG1                                 | W01     | 001AS  | W011  | NDVI - NDVI | 60 Hari  | Agus Abadi | Sutanto |      | NOVI_NOVI_1_2020 | 2020-12-01 11:21:13 |
| Sufficiency Of Water<br>Suggestion<br>DSM | PG1                                 | W01     | 001A5  | W011  | NDVI - NDVI | 60 Hari  | Agus Abadi | Sutanto |      | NDVI_NDVI_1_2020 | 2020-12-01 11:20:42 |
| Sensor<br>Other                           | PG1                                 | W01     | 001A5  | W011  | NDVI - NDVI | 60 Hari  | Agus Abadi | Sutanto | 0,1  | NDVI_NDVI_1_2020 | 2020-09-15 07:22:30 |
|                                           | PG1                                 | W01     | 603D   | W011  | NDVI - NDVI | 372 Hari | Agus Abadi | Sutanto |      | NOVI_NDVI_1_2020 | 2020-09-15 07:22:15 |
|                                           | PG1                                 | W01     | 001A5  | W011  | NDVI - NDVI | 60 Hari  | Agus Abadi | Sutanto |      | NDVI_NDVI_1_2020 | 2020-09-15 07:22:00 |
|                                           | PG1                                 | WD1     | 001AS  | W011  | NDVI - NDVI | 60 Hari  | Agus Abadi | Sutanto |      | NDVI_NDVI_1_2020 | 2020-09-15 07:21:44 |
|                                           |                                     |         |        |       |             |          |            |         |      |                  |                     |

Gambar 3.34 Tampilan Halaman PG Sistem Informasi Geografis

Dalam tabel yang terdapat pada gambar 3.34 terdapat foto lokasi yang telah diunggah pengguna. Foto tersebut ditampilkan menggunakan *preview* yang sudah terkompresi. Kompresi *file* tersebut dilakukan dengan plugin 'compressor.js'. Kode yang digunakan untuk melakukan kompresi *file* tersebut dapat dilihat pada gambar 3.35

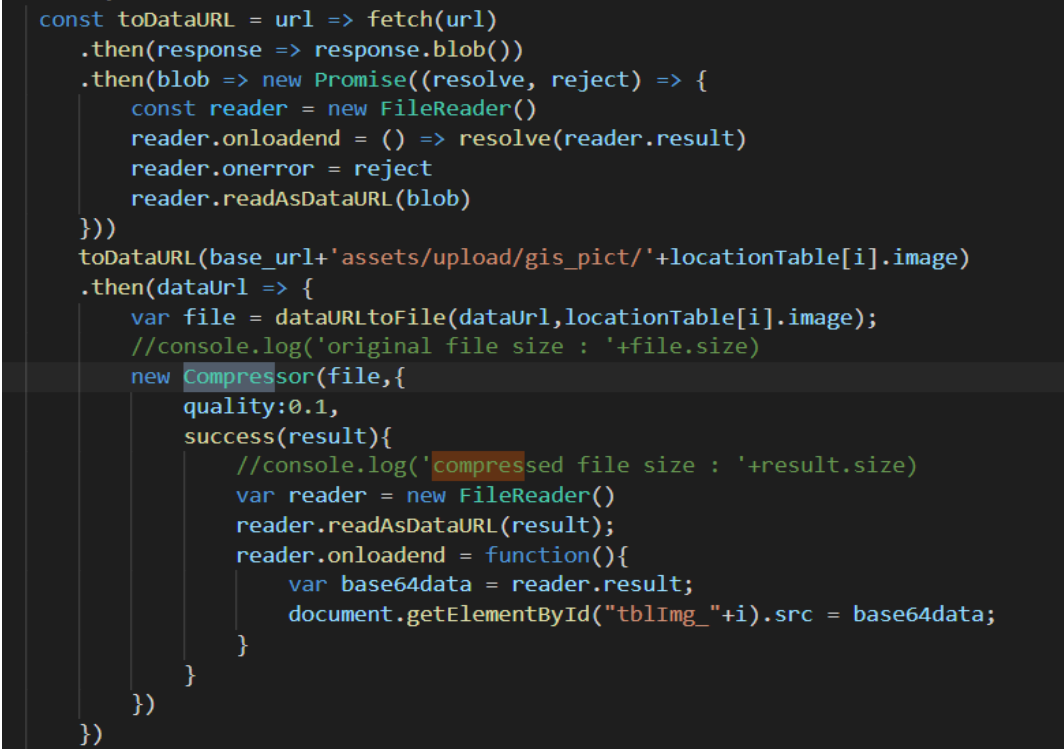

Gambar 3.35 Potongan Kode Kompresi File

Gambar 3.36 menunjukan halaman lokasi pada Sistem Informasi Geografis. Pada bagian konten terdapat gambar dan berbagai diagram yang merepresentasikan Informasi Geografis pada suatu lokasi dengan kategori tertentu. Pada bagian atas gambar terdapat *combo box* yang dapat digunakan untuk melihat versi data yang lebih lama. Di bagian kanan *combo boc* terdapat tombol untuk menunduh *file pdf* yang telah dimasukkan pengguna.

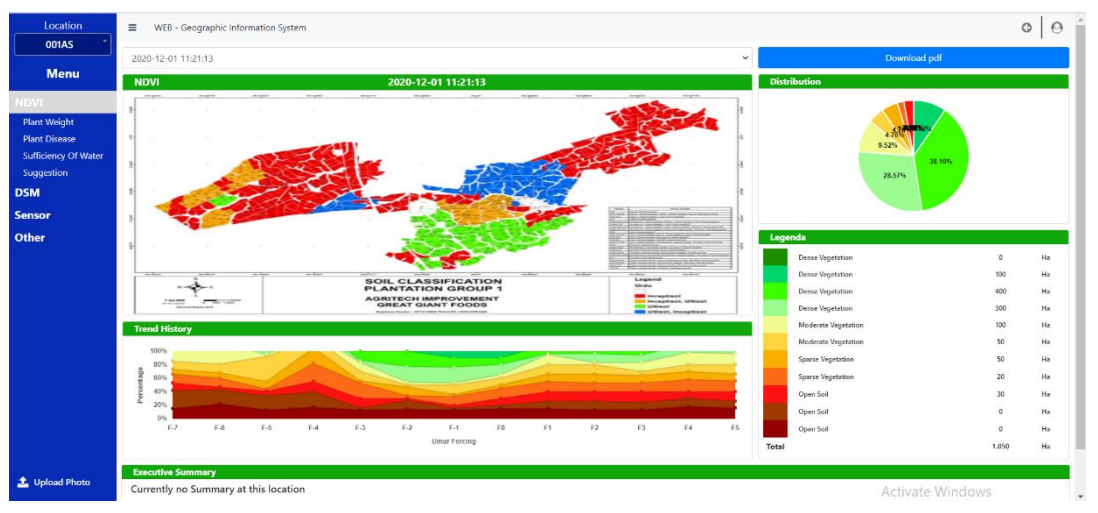

Gambar 3.36 Tampilan Halaman Lokasi Sistem Informasi Geografis

Gambar 3.37 menunjukan halaman *upload photo* pada Sistem Informasi Geografis. Saat pengguna telah menunggah *file image*, akan terlihat *preview* dari *image* tersebut. Jika pengguna menekan tombol *save* sebelum mengunggah *file image* dan *pdf*, maka akan muncul *alert* sepert yang ditunjukan pada gambar 3.38

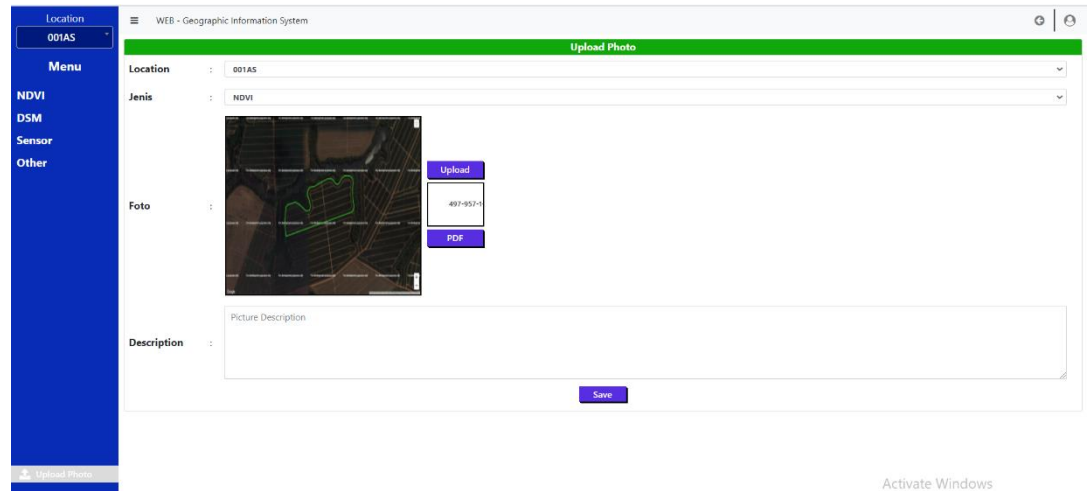

Gambar 3.37 Tampilah Halaman Upload Photo

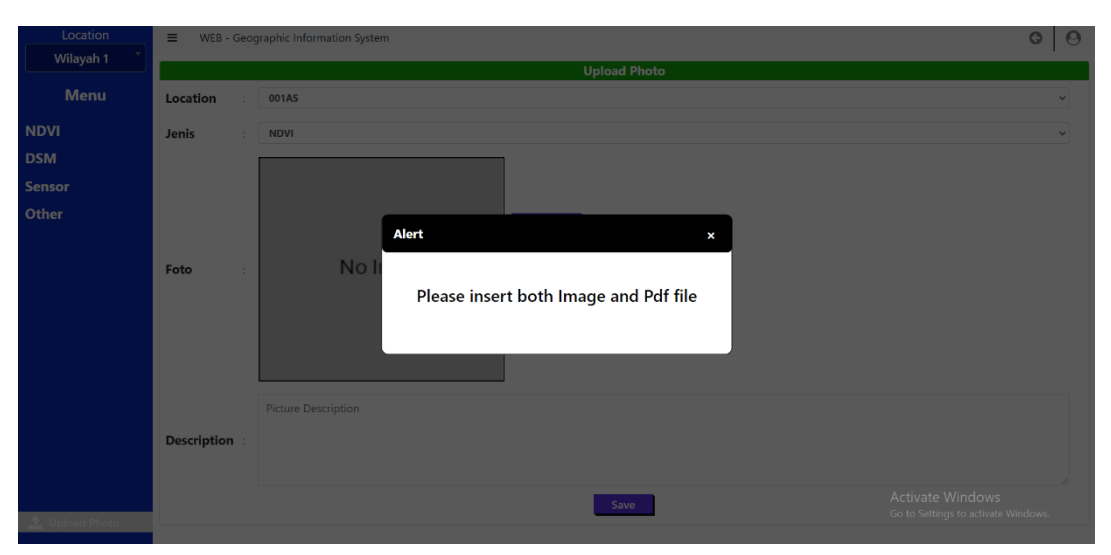

Gambar 3.38 Tampilan Alert Upload Photo

# E. Mockup Perancangan

Berikut ini adalah *mockup* dari aplikasi Labita Cost Guidance, Sistem Informasi Geografis, dan tampilan *main-menu* yang dikerjakan. *Mockup* akan ditampilkan dalam bentuk gambar dan *image*. Hasil akhir dari aplikasi yang dikerjakan tidak sepenuhnya mirip dengan *mockup*, karena menyesuikan dengan perubahan yang diminta oleh *client*.

# E.1. Mockup Main-Menu

Gambar 3.39 merupakan *mockup* dari tampilan main-menu yang dibuat. Sesuai dengan hasil implementasinya, mockup dari tampilan *main-menu* memiliki 4 menu utama. Jika salah satu dari menu tersebut ditekan, maka akan muncul submenu seperti yang ditunjukan pada gambar 3.40.

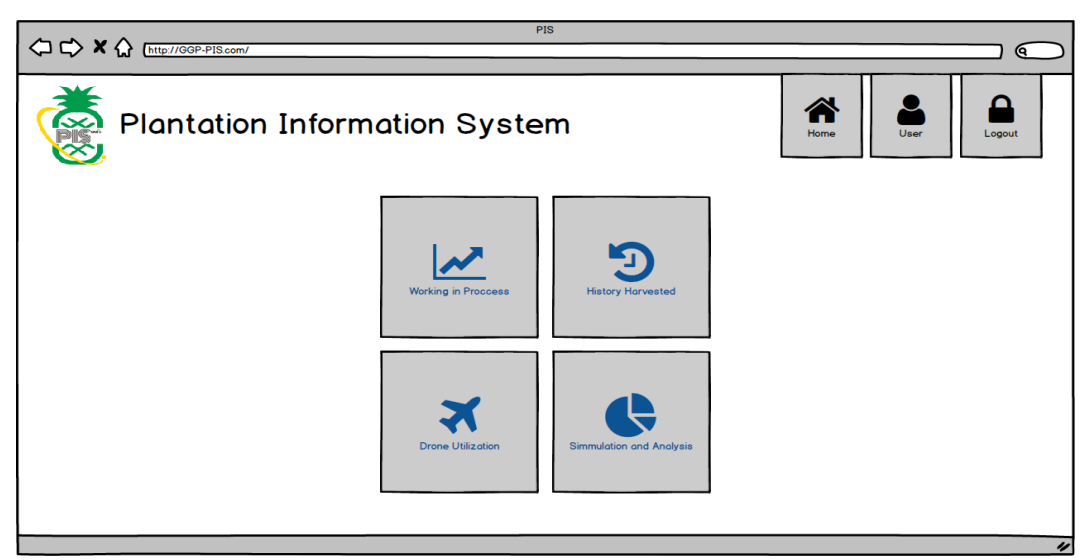

Gambar 3.39 Mockup Tampilan Main-Menu

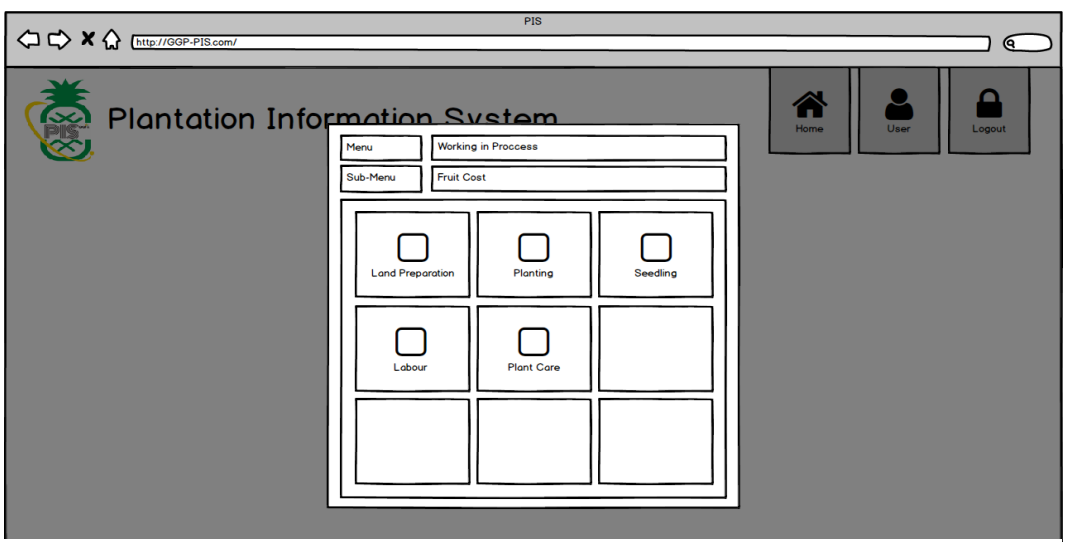

Gambar 3.40 Mockup Tampilan Submenu pada Main-Menu

# E.2. Mockup Labita

Gambar 3.41 merupakan *mockup* dari dashboard Labita Cost Guidance. Berbeda, dari hasil implementasi yang hanya menggunakan barchart sebagai penunjuk keterangan. Pada *mockup* digunakan 2 jenis chart dan 1 bagan. Pada hasil implementasi, hanya *barchart* yang digunakan karena pada akhirnya *barchart* dinilai sudah cukup untuk memberikan gambaran pada ketereangan masing-masing PG

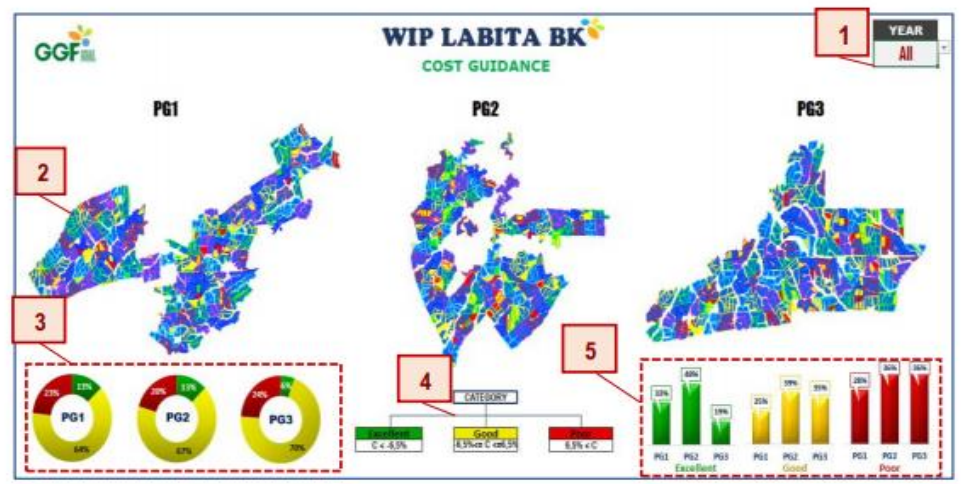

Gambar 3.41 Mockup Dashboard Labita

Gambar 3.42 merupakan *mockup* tampilan home dari halaman PG, wilayah, dan lokasi. Pada awalnya tampilan home dari halaman PG, wilayah, dan lokasi dibuat sama, yaitu tampilan peta dengan keterangan di bawah peta tersebut. Pada hasil implementasi terakhir, tampilan diubah sesuai dengan permintaan dari *client*.

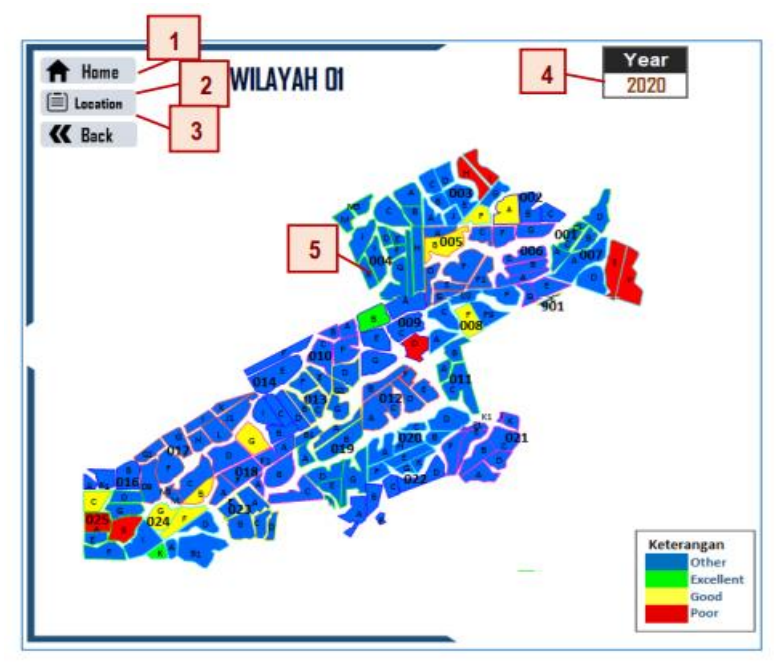

Gambar 3.42 Mockup Tampilan Home Labita

Gambar 3.43 merupakan *mockup summary* 1 dari halaman PG Labita. Terlihat ada 4 bagian utama, yaitu *performance* PG, *performance* wilayah, Ex. Status BK, dan *drainage condition*. Bagian *performance* PG berisi 3 buah *pie chart*, bagian, *performance* wilayah berisi 3 buah *stack bar chart*, Ex. Status BK berisi *pie chart*, dan *drainage condition* berisi *pie chart* 

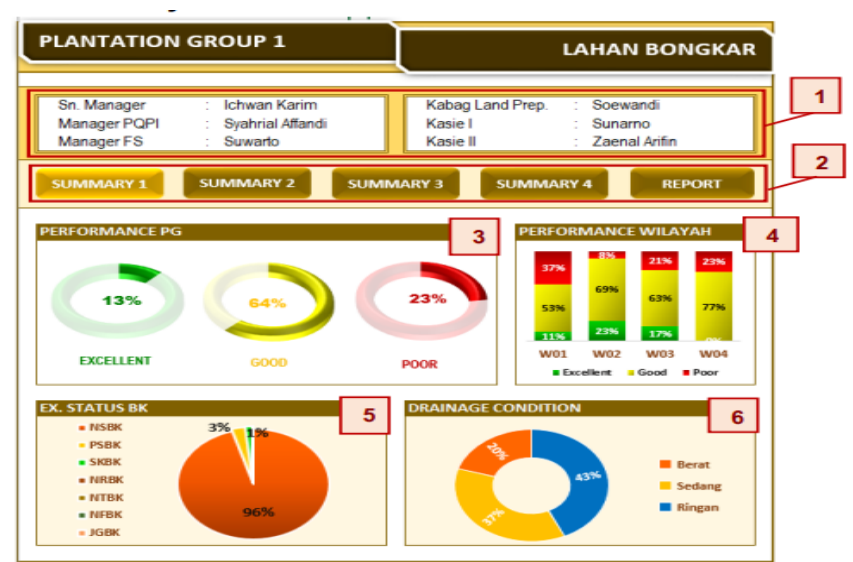

Gambar 3.43 Mockup Summary 1 Halaman PG Labita

# E.3. Mockup Sistem Informasi Geografis

Pada *mockup* Sistem Informasi Geografis, hanya terdapat *mockup* dari halaman lokasi. Hanya terdapat *mockup* dari halaman lokasi, karena pada awalnya hanya ingin dibuat halaman lokasi saja. Namun, pada akhirnya diputuskan untuk dibuat juga halaman PG, wilayah, dan dashboard.

Gambar 3.44 merupakan *mockup* dari halaman lokasi Sistem Informasi Geografis. Pada bagian kiri, terdapat sidebar yang digunakan untuk melakukan navigasi pada *sidemenu* di halaman lokasi Sistem Informasi Geografis. Bagian Konten terdiri dari 4 bagian, bagian foto lokasi, *pie chart*, *stack chart*, dan legenda yang menunjukan *value* jelas pada *pie chart*.

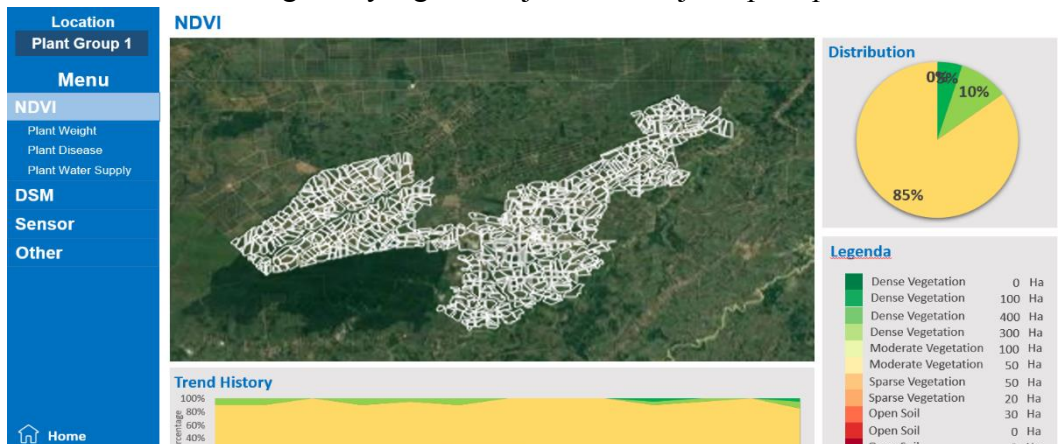

Gambar 3.44 Mockup Halaman Lokasi Sistem Informasi Geografis

# 3.3.2. Kendala yang Ditemukan

Selama pengerjaan projek Labita Cost Guidance dan Sistem Informasi Geografis, kendala yang ditemukan adalah sebagai berikut.

- 1. Penulis belum pernah menggunakan chart.js sebelumnya, sehingga mengalami sedikit kendala dalam pembuatan diagram.
- 2. Penulis tidak terbiasa dalam menggunakan photoshop, sehingga mengalami kesulitan dalam membuat asset yang dibutuhkan untuk menyelesaikan projek

# 3.3.3. Solusi Atas Kendala yang Ditemukan

Solusi dari kendala yang ditemui selama pengerjaan projek Labita Cost Guidance dan Sistem Informasi Geografis adalah sebagai berikut.

- 1. Penulis membiasakan diri dalam menggunakan chart.js dengan membaca dokumentasi penggunaan chart.js dan melihat video tutorial penggunaan chart.js
- 2. Penulis menggunakan *editor* foto online bernama photopea dalam pembuatan asset yang dibutuhkan.